# 服务器维护手册

版本号——V1.0

PR2710 系列

陕西长安计算科技有限公司

# 2020年11月

#### \*版本信息

| 版本   | 更改日期 | 更改内容 | 作者 |
|------|------|------|----|
| V1.0 |      | 创建   |    |
|      |      |      |    |
|      |      |      |    |
|      |      |      |    |
|      |      |      |    |

\*版本信息记录累积了每次文档更新的说明,最新版本的文档包含以前所有 文档版本的更新内容

\*阅读对象

本文档主要适用于以下工程师:

※服务器技术支持工程师

※服务器售后维护工程师

\*认为您是专业的服务器技术维护人员,且经过专业培训人员

| 目 | 录 |
|---|---|
|   |   |

| 第1章 | 产品结构及拆装                         | 3  |
|-----|---------------------------------|----|
| 1.1 | 产品结构                            | 3  |
|     | 1.1.1 前面板组件                     | 3  |
|     | 1.1.2 后面板组件                     | 5  |
| 1.2 | 产品机箱与主要部件拆装                     | 5  |
|     | 1.2.1 开机前准备                     | 5  |
|     | 1.2.2 机盖开启步骤                    | 6  |
|     | 1.2.3 CPU 拆装步骤                  | 7  |
|     | 1.2.4 内存拆装步骤                    | 9  |
|     | 1.2.5 硬盘拆装步骤                    | 10 |
|     | 1.2.6 电源拆装步骤                    | 11 |
|     | 1.2.7 风扇拆装步骤                    | 12 |
|     | 1.2.8 导轨组件安装说明                  | 13 |
| 第2章 | 产品配置                            | 14 |
| 2.1 | 清除 CMOS 跳线设置                    | 14 |
| 2.2 | BIOS 设置                         | 14 |
|     | 2.2.1 设置系统 BIOS 方法              | 14 |
|     | 2.2.2 Main 菜单                   | 15 |
|     | 2.2.3 Advanced 菜单               | 16 |
|     | 2.2.4 Platform Configuration 菜单 | 18 |

| 2.2.5 Socket Configuration 菜单 | 19 |
|-------------------------------|----|
| 2.2.6 Server Mgmt 菜单          | 20 |
| 2.2.7 Security 菜单             | 21 |
| 2.2.8 Boot 菜单                 | 21 |
| 2.2.9 Save & Exit 菜单          |    |
| 2.3 BMC 配置                    | 24 |
| 2.3.1 BMC 主界面                 | 24 |
| 2.3.2 设置                      | 27 |
| 2.3.3 维护                      |    |
| 2.3.4 登出                      | 43 |
| 第3章 维护准备事项                    | 44 |
| 3.1 维护前准备说明                   |    |
| 3.2 硬件更换前期工作                  | 45 |
| 3.2.1 硬盘 Smart 信息收集           | 45 |
| 3.2.2 BMC 信息日志收集              | 47 |
| 3.2.3 RAID 信息日志收集             |    |
| 3.2.4 系统日志收集                  |    |
| 第4章 BIOS/FW 版本刷新              | 50 |
| 4.1 BIOS 刷新方法: BMC WEB 界面刷新   | 50 |
| 4.2 BMC 刷新方法: BMC WEB 界面刷新    | 52 |
| 第5章 BIOS POST Codes           | 55 |

# 第1章 产品结构及拆装

# 1.1 产品结构

#### 1.1.1 前面板组件

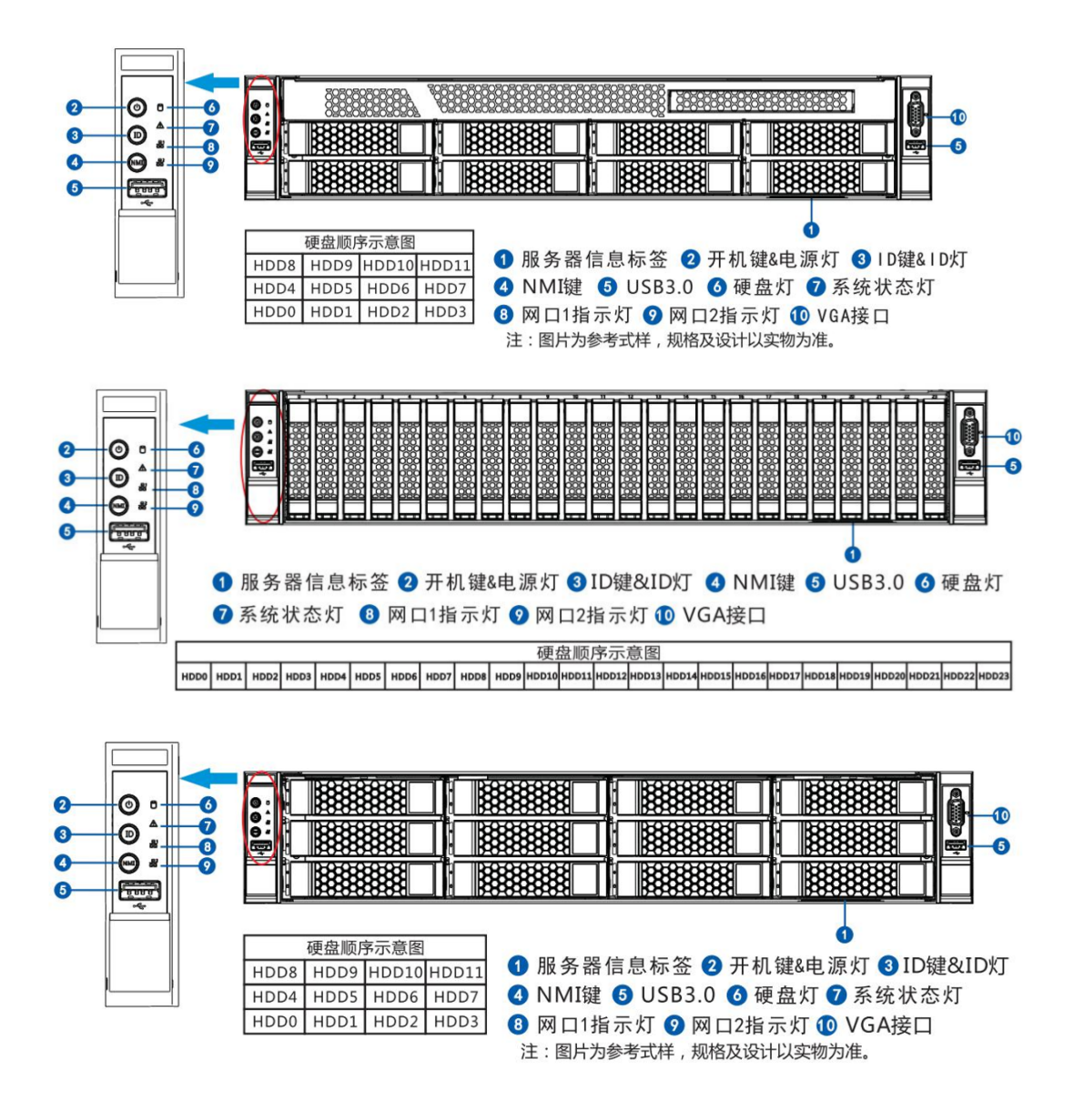

图 1-1 前面板示意图

表 1-1 按键功能说明

| 按键         | 符<br>号      | 功能说明                            |
|------------|-------------|---------------------------------|
|            |             | 短按电源键:开机或关机;                    |
| 电源按键       | $\bigcirc$  | 长按电源键:强制关机;                     |
| ID 按键      | ID          | 短按 ID 按键:开/关 ID LED,用于服务器定位与识别; |
|            |             | 亮: 板载 LAN 有连接;                  |
| NIC1/2 指示灯 | 品           | 闪:板载 LAN 有数据传输;                 |
|            |             | 灭: 板载 LAN 无连接;                  |
|            |             | 亮: 服务器系统出现无关不紧要错误;              |
| 健康状态指示灯    | $\triangle$ | 红灯闪烁:系统出现严重报错                   |
|            |             | 灭:服务器工作正常;                      |
| 西南北二灯      | 8           | 闪烁: 板载硬盘有读写                     |
| 哽盈指不均      | U           | 灭: 板载硬盘无读写运行                    |

硬盘背板指示灯

每个硬盘配有两个 LED 指示灯,分别为电源指示灯和状态指示灯,如图所示:

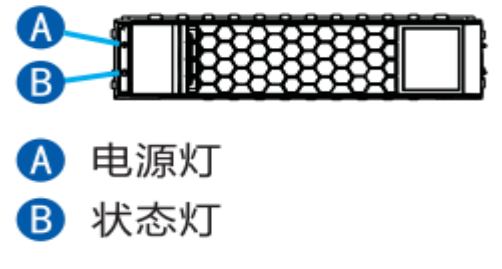

图 1-2 硬盘指示灯示意图

电源灯指示灯为蓝色单色 LED 指示灯,状态指示灯为绿色与红色双色 LED 指示灯,通过观察这两个指示灯的状态变化,可以获取硬盘工作的状态。

| Active | Locate/ERR | 功能说明           |
|--------|------------|----------------|
| 灭      | 灭          | 不在位或故障         |
| 蓝色常亮   | 灭          | 工作正常无数据读写      |
| 蓝色常亮   | 绿色闪烁       | 工作正常有数据读写      |
| 蓝色常亮   | 红色闪烁       | 硬盘被定位          |
| 蓝色常亮   | 红色闪烁 1Hz   | 所在 RAID 组在进行重构 |
| 蓝色常亮   | 红色常亮       | 硬盘故障           |

表 1-2 SAS/SATA 硬盘状态指示灯显示说明

1.1.2 后面板组件

#### 1.2 产品机箱与主要部件拆装

本节将向您介绍服务器的拆装步骤以及注意事项,请按照要求拆装服务器。 说明:所有图片仅供参考,具体以实物为准。

#### 1.2.1 开机前准备

打开服务器包装箱

在拆除包装之前,请务必检查机箱外包装是否损坏,如果出现损害,请质询 送货人员并填写相关记录,保留送货凭证。

确认外包装无损坏后,打开外包装,查看随机部件清单,确认随机部件是否 完整,如有遗漏,请与现场工程师进行确认。

放置服务器

服务器放置地点应为环境洁净、通风良好、远离热源及强电磁区域并提供足够空间的环境。

服务器连线

依据上述将服务器放置在条件环境适宜的地点后,将配件盒拆开,取出键盘、 鼠标、电源线等:

连接显示器,将显示器信号线缆按照接口形状对应合适并轻轻插入,锁紧两侧固定螺丝;

连接网络线,网络线为标准 RJ45 接口,插入 I/0 背板上标有 NIC 字样的接口中;

连接电源线,电源线采用标准 220V 输入,并使用带有安全接地的三线接口,确认在插入电源线前总电源是关闭的;

最后确认各部分连线是正确且牢固后,打开电源总开关。

5 / 62

### 1.2.2 机盖开启步骤

步骤1 拆解开机箱两侧如图所示①位置的螺丝;

步骤 2 将图中②位置的塑胶扣按下往上拉,上盖会稍微往后退,这时就可以把上盖提起来;

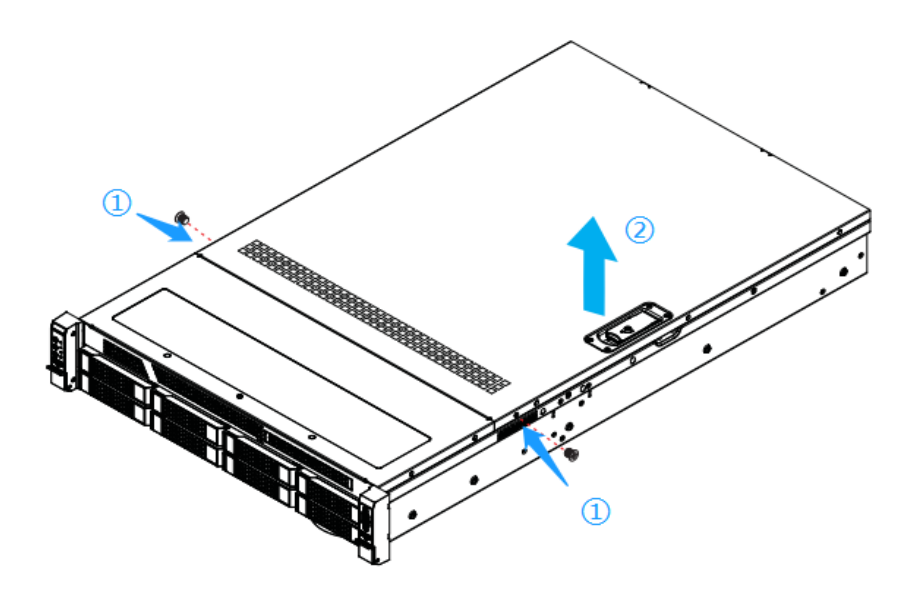

图 1-4 开启机箱盖示意图

#### 1.2.3 CPU 拆装步骤

步骤1 首先将 CPU 安装到 CPU 固定支架上,点对点安装,如图所示:

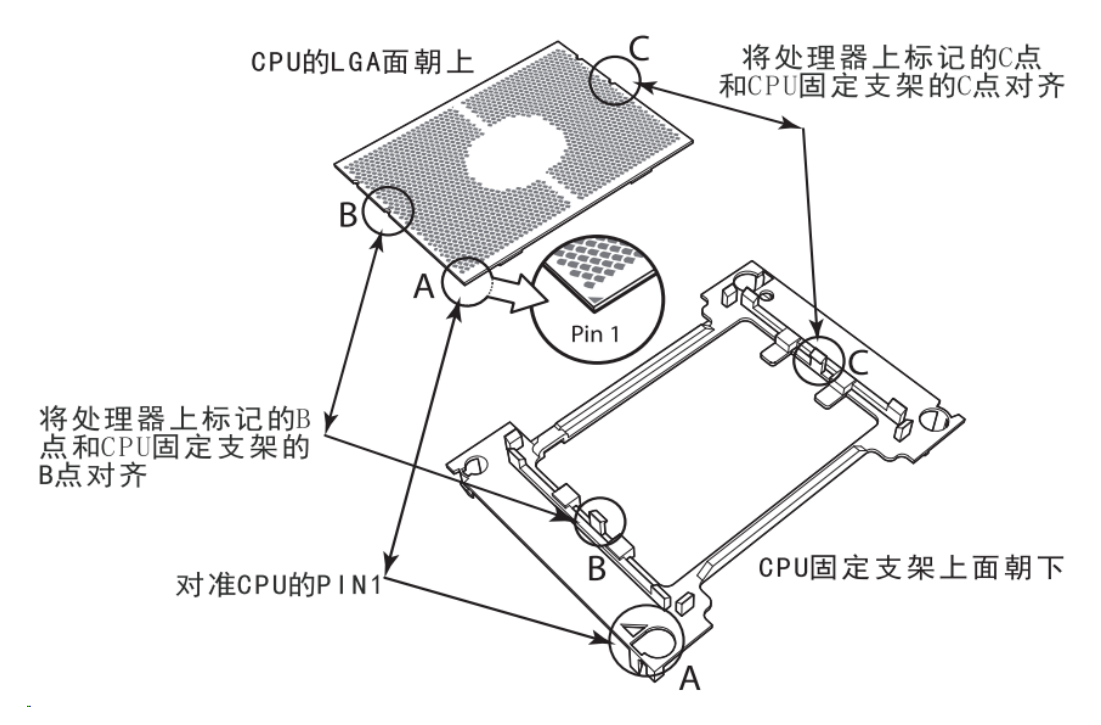

图 0-6 Clip 安装示意图

步骤 2 将固定好 CPU 的支架安装到散热片,将 CPU/散热片通过支架扣合在一起,如图所示:

服务器维护手册

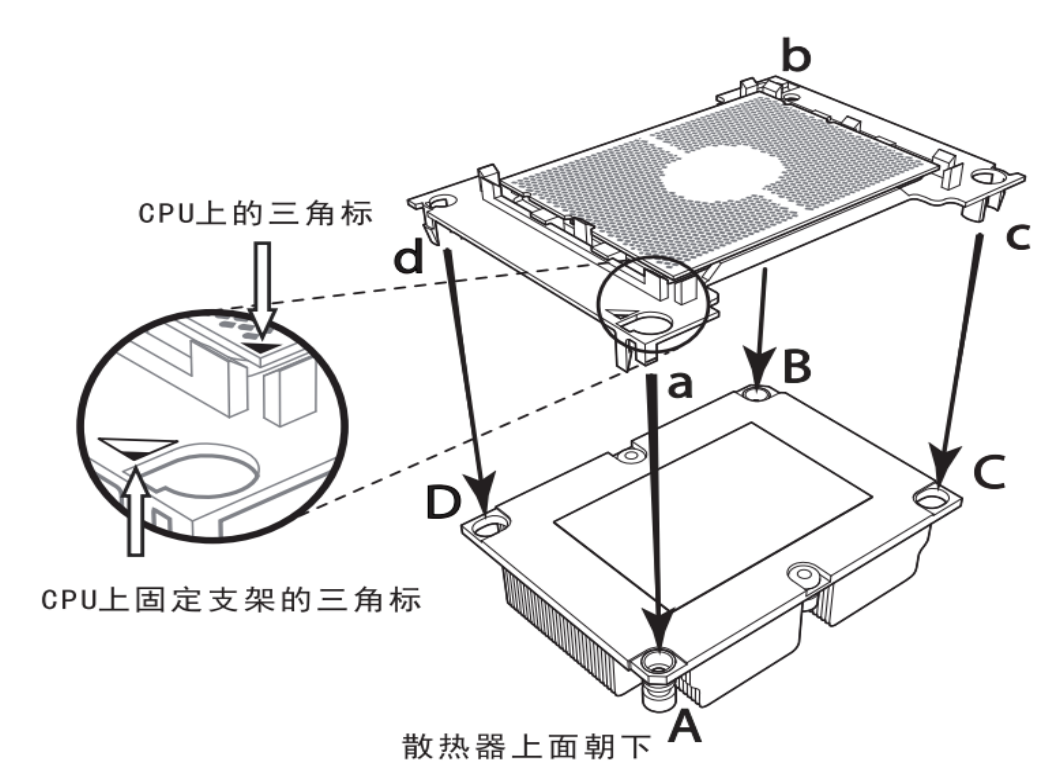

图 1-7 散热片安装示意图

步骤 3 手拿散热片,提起 CPU,将 CPU 安装到主板,按 1-2-3-4 顺序拧紧 螺丝,如图所示:

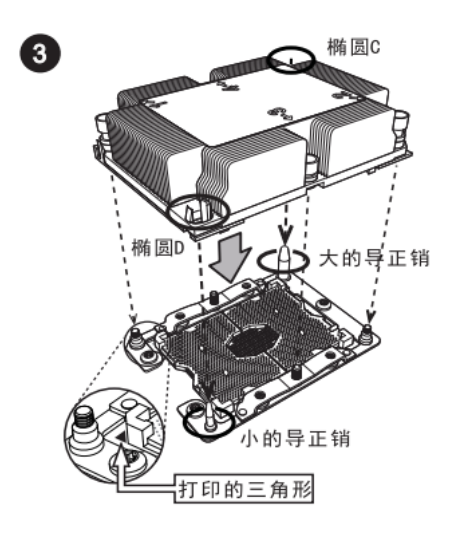

将处理器散热器安装到CPU插槽中

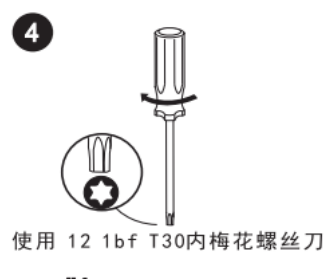

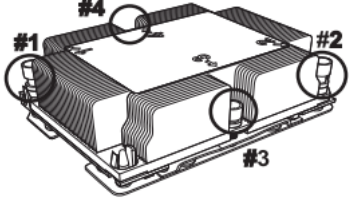

按1234的顺序拧紧螺丝

#### 图 1-8 散热片安装示意图

注: CPU/支架/散热片三合一体时,需注意三个部件上三角定位标要对应; 拆卸步骤相反。

#### 1.2.4 内存拆装步骤

因一颗 CPU 支持 8 条内存插槽,两颗 CPU 支持 16 条内存插槽,所以使用一颗 CPU 和使用两颗 CPU 的内存安装顺序不同。 CPU 与内存对应关系见下表

| CPU与内存的对应关系 |          |   |   |   |   |   |   |   |   |
|-------------|----------|---|---|---|---|---|---|---|---|
| CPUO        | PO-DIMM号 | 1 | 2 | 3 | 4 | 5 | 6 | 7 | 8 |
| CPU1        | P1-DIMM号 | 1 | 2 | 3 | 4 | 5 | 6 | 7 | 8 |

#### 表 1-3 单 CPU 内存安装规则表

| DIMM Number | 1 | 2 | 3 | 4 | 5 | 6 | 7 | 8 |
|-------------|---|---|---|---|---|---|---|---|
| CPU0_DIMM01 | ~ | ~ | ~ | ~ | ~ | ~ | ~ | ~ |
| CPU0_DIMM02 |   |   |   |   |   |   | ~ | 1 |
| CPU0_DIMM03 |   |   | ~ | ~ | ~ | ~ | ~ | ~ |
| CPU0_DIMM04 |   |   |   |   | ~ | ~ | ~ | ~ |
| CPU0_DIMM05 |   | ~ | ~ | ~ | ~ | ~ | ~ | ~ |
| CPU0_DIMM06 |   |   |   |   |   |   |   | ~ |
| CPU0_DIMM07 |   |   |   | ~ | ~ | ~ | ~ | ~ |
| CPU0_DIMM08 |   |   |   |   |   |   | ~ | ~ |

| DIMM Number | 1 | 2            | 4 | 6            | 8 | 10 | 12 | 14 | 16 |
|-------------|---|--------------|---|--------------|---|----|----|----|----|
| CPU0_DIMM01 | ~ | $\checkmark$ | ~ | $\checkmark$ | ~ | ~  | ~  | ~  | ~  |
| CPU0_DIMM02 |   |              |   |              |   |    |    | ~  | ~  |
| CPU0_DIMM03 |   |              |   | ~            | ~ | ~  | ~  | ~  | ~  |
| CPU0_DIMM04 |   |              |   |              |   |    |    |    |    |
| CPU0_DIMM05 |   |              |   |              |   | ~  | ~  | ~  | ~  |
| CPU0_DIMM06 |   |              |   |              |   |    |    |    |    |
| CPU0_DIMM07 |   |              | ~ | ~            | ~ | ~  | ~  | ~  | ~  |
| CPU0_DIMM08 |   |              |   |              |   |    |    |    | ~  |
| CPU1_DIMM01 |   | $\checkmark$ | ~ | ~            | ~ | ~  | ~  | ~  | ~  |
| CPU1_DIMM02 |   |              |   |              |   |    |    | ~  | ~  |
| CPU1_DIMM03 |   |              |   | $\checkmark$ | ~ | ~  | ~  | ~  | ~  |
| CPU1_DIMM04 |   |              |   |              |   | ~  | ~  | ~  | ~  |
| CPU1_DIMM05 |   |              | ~ | ~            | ~ | ~  | ~  | ~  | ~  |
| CPU1_DIMM06 |   |              |   |              |   |    |    |    | ~  |

#### 表 1-4 双 CPU 内存安装规则表

| CPU1_DIMM07 |  |  | ~ | $\checkmark$ | ~ | ~ | ~ |
|-------------|--|--|---|--------------|---|---|---|
| CPU1_DIMM08 |  |  |   |              |   | ~ | ~ |

注: 表格中√代表此内存槽安装内存,空白代表此内存槽没有安装内存。 安装方法:

步骤1打开内存插槽两侧的扳手;

步骤2将内存对准内存插槽,需要注意内存条上的豁口与内存插槽的对应;步骤3用力将内存按压到内存插槽中,直至听到内存扳手锁定的声音。

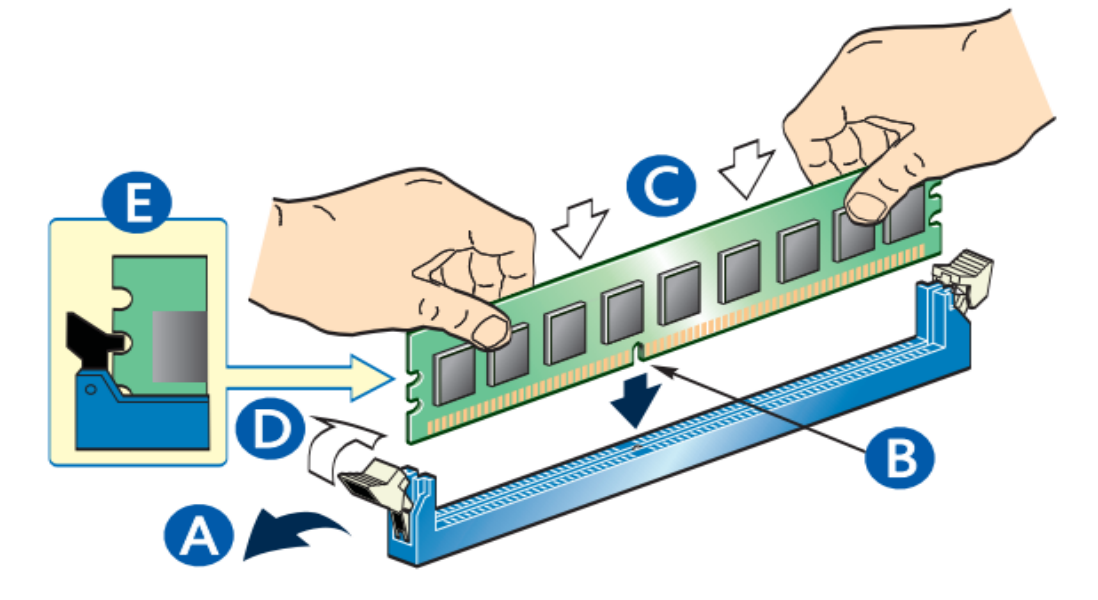

图 1-9 内存安装示意图

注:拆卸步骤相反。

#### 1.2.5 硬盘拆装步骤

按下锁定按钮, 拉开锁定开关, 硬盘随之被移除, 拔出硬盘即可, 如图所示:

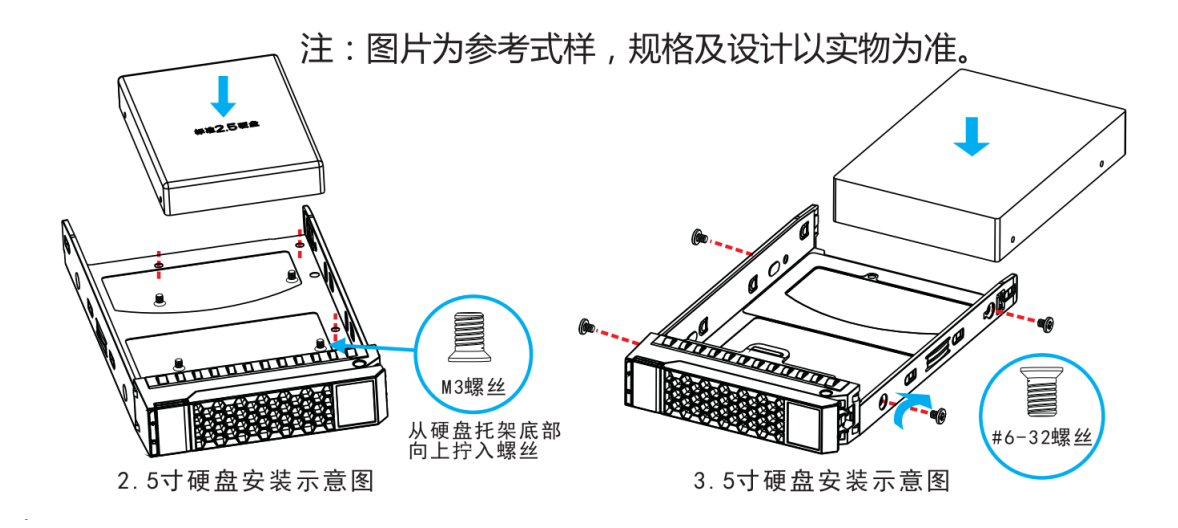

图 1-10 硬盘盒安装示意图

注: 硬盘拆卸步骤相反。

#### 1.2.6 电源拆装步骤

冗余电源安装

步骤1根据下图所示方向,按下电源模块的绿色色锁止扣:

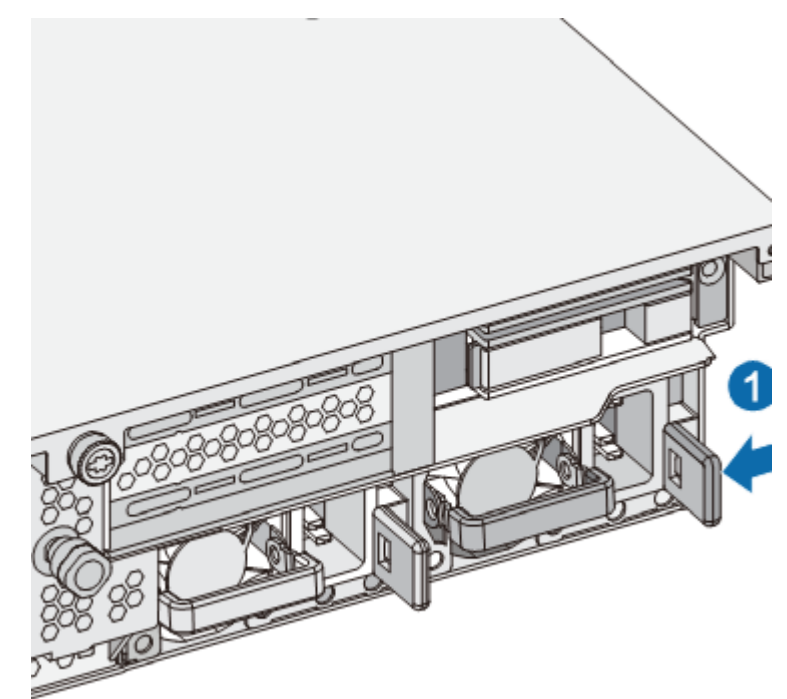

图 1-11 按住锁止扣示意图

步骤 2 食指中指拉住电源模块拉钩,根据下图所示方向向外拉伸,取出电 源模块:

11 / 62

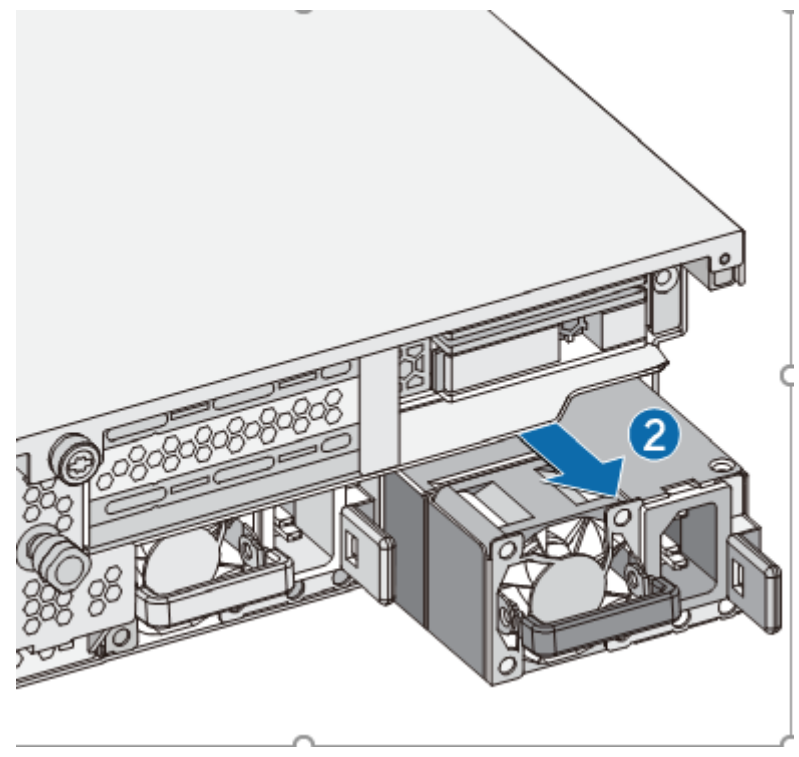

图 1-22 拔出电源模块示意图

#### 1.2.7 风扇拆装步骤

风扇安装

步骤1将热插拔风扇模块的端子对准风扇仓内部接口;

步骤 2 向下插入风扇模块,直到听到弹片卡住的声音,表明风扇已安装好。 风扇拆卸

步骤 1 将手插入风扇两边的陷区,同时根据图示编号①的方向按下风扇卡扣;

步骤2 根据图示编号②方向上拉抽出风扇。

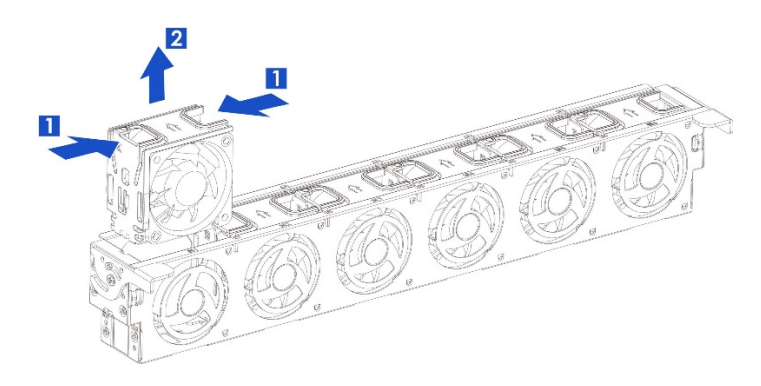

12 / 62

#### 图 1-33 风扇拔出示意图

#### 1.2.8 导轨组件安装说明

取出导轨组件,抽出内轨

将内轨抽出,直到内轨自锁,用手按压内轨锁扣解锁,将内轨完全抽出。1 先将导轨的内轨安装在机箱的两侧,拧上螺丝固定内轨(红圈处)。

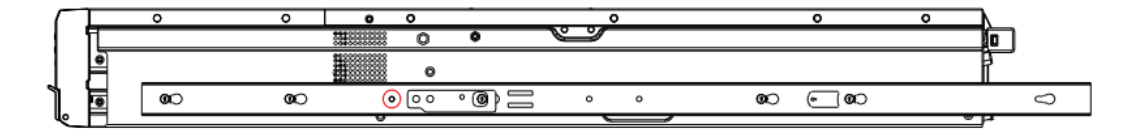

图 1-14 安装内轨示意图

2 导轨的外轨安装在机柜的立柱上,两人同时抬起服务器,对准导轨的中轨。

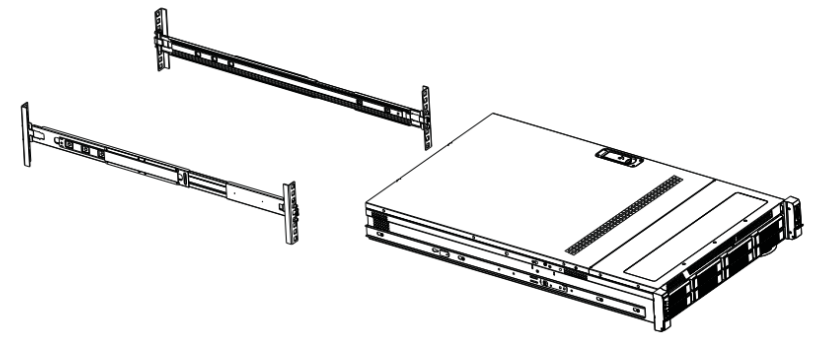

图 1-15 安装导轨示意图

3 将服务器推入机柜,听到"咔"的一声无法推入时,将 Ⅰ处的蓝色块按箭头方向 拉动即可将服务器推入机柜,将服务器推到位后翻开 ○ 0 处塑胶盖(图示红圈处) 打紧螺丝完成安装。需要抽出服务器时在听到"咔"的一声无法抽出时,将 △ 处 的白色块或 Ⅰ 处的蓝色块按箭头方向拉动即可抽出服务器。

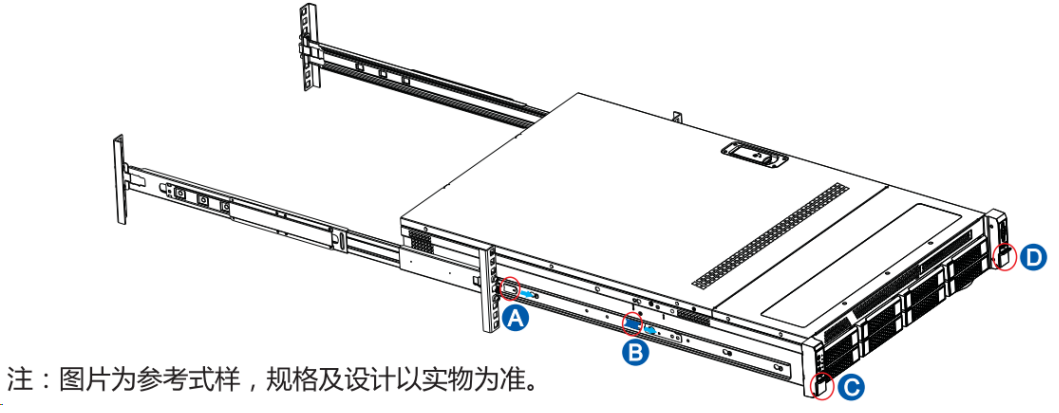

图 1-16 机器导轨上架示意图

# 第2章 产品配置

#### 2.1 清除 CMOS 跳线设置

主板上 JBAT8 拨码开关 Pin1-2(RST\_RTCRST\_N)可用来清除 CMOS 配置, 将 Pin1 有默认位置(1-2)拨到 On 状态(2-3),等待 5~8 秒后回复默认位置。

【注意】在插拨 Pin1-2 开关清除 CMOS 前,务必将系统关闭并拔掉 AC 电 源线及板载电池。

#### 2.2 BIOS 设置

BIOS 设置不当可能会引起硬件资源的冲突或者降低系统的运行性能,本节中对 BIOS 设置程序进行了介绍,您可以通过该程序对 BIOS 的基本配置进行设置,一般建议您使用系统出厂时的默认值。

在改变服务器 BIOS 设置前请记录下初始设置,以便可以根据记录恢复到初 始设置。

注:宝德保留不事先通知而更改系统 BIOS 版本的权利;

本手册中所涉及的 BIOS 设置方法基于拟制本手册时所使用的 BIOS 版本, 所以可能会造成实际所看到的界面同本手册中的图示有差异的情况。

#### 2.2.1 设置系统 BIOS 方法

加电启动服务器,等待屏幕显示"Powerleader"字样的图案时,此时按<Del>或<F2>键,系统将会进入BIOS设置程序,在BIOS设置程序中您可以通过箭头方向键选择子项,按回车键进入子菜单。

注:设置为灰色的选项不可用,带有"》"符号的项目有子菜单。

表 0-1 控制键说明

| 按键          | 功能            |
|-------------|---------------|
| <f1></f1>   | 帮助            |
| <esc></esc> | 退出或是从子菜单返回主菜单 |

#### 14 / 62

服务器维护手册

| <←>或<→>                     | 选择菜单               |
|-----------------------------|--------------------|
| <↑>或<↓>                     | 移动光标到上或下           |
| <home>或<end></end></home>   | 移动光标到屏幕顶部或是底部      |
| <pgup>或<pgdn></pgdn></pgup> | 移动光标到上一页或是下一页      |
| <+>或<->                     | 选择当前项的前一个或后一个数值、设置 |
| <f2></f2>                   | 撤销到上次操作            |
| <f3></f3>                   | 设置缺省值              |
| <f4></f4>                   | 保存并退出              |
| <enter></enter>             | 执行命令或选择子菜单         |

### 2.2.2 Main 菜单

Main 菜单是您进入 BIOS 设置程序后看到的第一个界面,用于显示及更改 系统的基本信息。右边的窗口显示了按键说明,在其上方是一段文字信息,当左 边窗口中的某一项被选中后,该项会被高亮显示,同时将在右边的窗口中显示该 选项的说明文字。

| Aptio Setup Utilit<br>Main Advanced Platform Config               | <mark>y – Copyright (C) 2019 Americ</mark> a<br>uration Socket Configuration | an Megatrends, Inc.<br>Server Mgmt Security Boot I                                                                                                    |  |
|-------------------------------------------------------------------|------------------------------------------------------------------------------|----------------------------------------------------------------------------------------------------|--|
| BIOS Information<br>Project Version<br>Build Date and Time        | ES212IPL.205<br>07/05/2019 11:27:14                                          | Choose the system default<br>language                                                                                                    |  |
| Platform Information<br>PCH<br>Memory Information<br>Total Memory | LBG QS/PRQ – 1G – S1<br>262144 MB                                            |                                                                                                    |  |
| System Language                                                   | [English]                                                                    |                                                                                                    |  |
| System Date<br>System Time                                        | [Mon 09/09/2019]<br>[08:08:58]                                               | <pre>++: Select Screen 11: Select Item Enter: Select +/-: Change Opt. F1: General Help F2: Previous Values F3: Optimized Defaults F4: Save &amp; Exit ESC: Exit</pre> |  |
| Version 2.20.1271. Copyright (C) 2019 American Megatrends, Inc.   |                                                                              |                                                                                                    |  |
|                                                                   |                                                                              |                                                                                                    |  |

图 2-2 Main 配置界面 表 2-2 Main 界面参数说明

15 / 62

| 界面参数                             | 功能说明           |
|----------------------------------|----------------|
| BIOS Information Project Version | BIOS 版本        |
| Build Date and Time              | BIOS 的编译时间     |
| Platform Information PCH         | PCH 类型         |
| Total Memory                     | 内存总容量          |
| System Language                  | 设置 BIOS 选项语言类型 |
| System Date                      | 设置系统日期         |
| System Time                      | 设置系统时间         |

注: BIOS 版本仅作参考,最新版本请以宝德下发为准。

### 2.2.3 Advanced 菜单

【注意】小心修改此菜单设置,错误的修改可能导致系统崩溃。

| Aptio Setup Utility – Copyright (C) 2019 American<br>Main Advanced Platform Configuration Socket Configuration :                                                                                                    | Megatrends, Inc.<br>Server Mgmt Security Boot I                                                                                                    |
|----------------------------------------------------------------------------------------------------|----------------------------------------------------------------------------------------------------|
| <ul> <li>Option ROM Dispatch Policy</li> <li>Boot Feature</li> <li>Trusted Computing</li> <li>AST2500 Super IO Configuration</li> <li>H/W Monitor</li> <li>Serial Port Console Redirection</li> <li>PCI Subsystem Settings</li> <li>USB Configuration</li> <li>SS RTC Wake Settings</li> <li>Network Stack Configuration</li> <li>T1s Auth Configuration</li> <li>RAM Disk Configuration</li> </ul> | Option ROM Dispatch Policy<br>→+: Select Screen<br>↑↓: Select Item<br>Enter: Select<br>+/-: Change Opt.<br>F1: General Help<br>F2: Previous Values<br>F3: Optimized Defaults<br>F4: Save & Exit<br>ESC: Exit |
| Version 2.20.1271. Copyright (C) 2019 American M                                                                                                    | egatrends, Inc.                                                                                                    |

图 2-3 Advanced 配置界面

| 界面参数                              | 功能说明             |
|-----------------------------------|------------------|
| Option ROM Dispatch Policy        | Option ROM 调度策略  |
| Boot Feature                      | 启动功能             |
| Trusted Computing                 | 可信计算             |
| AST2500 Super IO<br>Configuration | AST2500 超级 IO 配置 |
| H/W Monitor                       | 硬件监视器            |
| Serial Port Console Redirection   | 串行端口控制台重定向       |
| PCI Subsystem Setting             | PCI 子系统设置        |
| USB Configuration                 | USB 配置           |
| S5 RTC Wake Configuration         | S5 RTC 唤醒配置      |
| Network Stack Configuration       | 网络堆栈配置           |
| Tls Auth Configuration            | Tls Auth 配置      |
| RAM Disk Configuration            | RAM 磁盘配置         |

表 2-3 Advanced 界面参数说明

# 2.2.4 Platform Configuration 菜单

| Aptio Setup Utility – Copyright (C) 2019 American<br>Main Advanced Platform Configuration Socket Configuration S                                    | Megatrends, Inc.<br>Server Mgmt Security Boot →                                                                                                    |
|----------------------------------------------------------------------------------------------------|----------------------------------------------------------------------------------------------------|
| <ul> <li>PCH Configuration</li> <li>Miscellaneous Configuration</li> <li>Server ME Configuration</li> <li>Runtime Error Logging</li> <li></li></ul> | Displays and provides option<br>to change the PCH Settings                                                                                                    |
|                                                                                                    | <pre>++: Select Screen 11: Select Item Enter: Select +/-: Change Opt. F1: General Help F2: Previous Values F3: Optimized Defaults F4: Save &amp; Exit ESC: Exit</pre> |
| Version 2.20.1271. Copyright (C) 2019 American Mo                                                                                                   | egatrends, Inc.                                                                                                    |

| 图 2-4 | Plateform Configur | ation 配置界面 |
|-------|--------------------|------------|
|-------|--------------------|------------|

| •                           |              |  |
|-----------------------------|--------------|--|
| 界面参数     功能说明               |              |  |
|                             | 芯片组相关配置      |  |
| DCU Configuration           | · PCH 相关配置   |  |
| PCH Configuration           | · SATA 相关配置  |  |
|                             | · sSATA 相关配置 |  |
| Miscellaneous Configuration | 其他配置(VGA)    |  |
| Server ME Configuration     | 服务器 ME 配置    |  |
| Runtime Error logging       | 运行时错误记录      |  |

| 表 2-4 Plateform Configuration 齐朋 家 级 访 | 表 | 2-4 | Plateform | Configuration | 界面参数说明 | 抈 |
|----------------------------------------|---|-----|-----------|---------------|--------|---|
|----------------------------------------|---|-----|-----------|---------------|--------|---|

# 2.2.5 Socket Configuration 菜单

| ▶ Processor Configuration                                                                                                    | Displays and provides option                                                                                                    |
|----------------------------------------------------------------------------------------------------|----------------------------------------------------------------------------------------------------|
| <ul> <li>Common RefCode Configuration</li> <li>UPI Configuration</li> <li>Memory Configuration</li> <li>IIO Configuration</li> <li>Advanced Power Management Configuration</li> </ul> | <pre>++: Select Screen 14: Select Item Enter: Select Item Enter: Select +/-: Change Opt. F1: General Help F2: Previous Values F3: Optimized Defaults F4: Save &amp; Exit Ecc: Evit</pre> |
|                                                                                                    |                                                                                                    |

# 图 2-5 Socket Configuration 配置界面

### 表 2-5 Socket Configuration 界面参数说明

| 界面参数                                    | 功能说明        |
|-----------------------------------------|-------------|
| Processor Configuration                 | 处理器相关配置     |
| Common RefCode Configuration            | 常见参考代码配置    |
| UPI Configuration                       | UPI 链路相关配置  |
| Memory Configuration                    | 内存相关配置      |
| IIO Configuration                       | 集成输入/输出相关配置 |
| Advanced Power Management Configuration | 高级电源管理相关配置  |

# 2.2.6 Server Mgmt 菜单

| BMC Self Test Status     PASSED       BMC Firmware Revision     1.68       Time Zone(UTC Offset)     0x07FF       Current Time Zone     +08:00       > System Event Log     BMC network configuration | Enter UTC Offset in hours i.e.<br>from –24:00 to +24:00. These<br>values will be converted into<br>minutes and programmed to BMC.<br>Enter 0x07FF to consider BIOS<br>time as local time |
|----------------------------------------------------------------------------------------------------|----------------------------------------------------------------------------------------------------|
|                                                                                                    | <pre> ++: Select Screen  f↓: Select Item Enter: Select +/-: Change Opt. F1: General Help F2: Previous Values F3: Optimized Defaults F4: Save &amp; Exit ESC: Exit</pre>                  |

图 2-6 Server Mgmt 菜单界

| 表 2-6 | Server Mgmt     | 界面参数说明  |
|-------|-----------------|---------|
| 1240  | Der ver mignitt | フェーシスのフ |

| 界面参数                      | 功能说明       |
|---------------------------|------------|
| BMC Self Test Status      | BMC 自测状态   |
| BMC Firmware Revision     | BMC 固件版本   |
| Time Zone (UTC Offset)    | 时区(UTC 偏移) |
| System Event log          | 系统事件日志     |
| BMC Network Configuration | BMC 网络相关设置 |

# 2.2.7 Security 菜单

| Aptio Setup Util<br>Main Advanced Platform Conf                                                                                                    | <mark>ity – Copyright (C) 2019 Am</mark> e<br>iguration Socket Configurat | rican Megatrends, Inc.<br>ion Server Mgmt Security Boot → |
|----------------------------------------------------------------------------------------------------|---------------------------------------------------------------------------|-----------------------------------------------------------|
| Password Description                                                                                                    |                                                                           | Set Administrator Password                                |
| If ONLY the Administrator's particular theory of the second second secon | ssword is set,                                                            |                                                           |
| only asked for when entering Se                                                                                                    | etup.                                                                     |                                                           |
| If ONLY the User's password is                                                                                                    | set, then this                                                            |                                                           |
| is a power on password and mus<br>boot or enter Setur. In Setur :                                                                                                    | t be entered to                                                           |                                                           |
| have Administrator rights.                                                                                                    |                                                                           |                                                           |
| The password length must be                                                                                                    |                                                                           |                                                           |
| in the following range:<br>Minimum length                                                                                                    | 3                                                                         |                                                           |
| Maximum length                                                                                                    | 20                                                                        |                                                           |
| Odrinistrator Descured                                                                                                    |                                                                           | ++: Select Screen                                         |
| User Password                                                                                                    |                                                                           | Enter: Select                                             |
|                                                                                                    |                                                                           | +/−: Change Opt.                                          |
|                                                                                                    |                                                                           | F1: General Help                                          |
| HDD Security Configuration:                                                                                                    |                                                                           | F3: Optimized Defaults                                    |
| P4:WDC WD40PURX-64NZ6Y0                                                                                                    |                                                                           | F4: Save & Exit                                           |
| Secure Boot                                                                                                    |                                                                           | ESC: Exit                                                 |
|                                                                                                    |                                                                           |                                                           |
|                                                                                                    |                                                                           |                                                           |
|                                                                                                    |                                                                           |                                                           |
| Version 2.20.12                                                                                                    | 71. Copyright (C) 2019 Ameri                                              | can Megatrends, Inc.                                      |

图 2-7 Security 配置界面 表 2-7 Security 界面参数说明

| 界面参数       功能说明                         |                    |  |  |  |
|-----------------------------------------|--------------------|--|--|--|
| Administrator Password 增加/修改/删除管理员权限用户等 |                    |  |  |  |
| User Password                           | 增加/修改/删除一般用户权限用户密码 |  |  |  |
| HDD Security Configuration              | 硬盘安全配置             |  |  |  |
| Secure Boot                             | 安全启动               |  |  |  |

【注意】密码设置最小长度为3个字符,最大长度为20个字符。

### 2.2.8 Boot 菜单

此菜单可以对启动设备进行配置。

服务器维护手册

| Aptio Setup Utility –<br>Main Advanced Platform Configurat                                                                                                    | Copyright (C) 2019 Americar<br>ion Socket Configuration                                                                                                    | n Megatrends, Inc.<br>Server Mgmt Security Boot                                                                                                    |
|----------------------------------------------------------------------------------------------------|----------------------------------------------------------------------------------------------------|----------------------------------------------------------------------------------------------------|
| Boot mode select                                                                                                    | (DUAL)                                                                                                    | Select boot mode LEGACY/UEFI                                                                                                    |
| FIXED BOOT ORDER Priorities<br>Boot Option #1<br>Boot Option #2<br>Boot Option #3<br>Boot Option #4<br>Boot Option #5<br>Boot Option #6<br>Boot Option #6<br>Boot Option #7<br>Boot Option #8<br>Boot Option #10<br>Boot Option #11<br>Boot Option #11<br>Boot Option #12<br>Boot Option #13<br>Boot Option #13<br>Boot Option #14<br>Boot Option #15<br>Boot Option #16<br>> UEFI Hard Disk Drive BBS Priorities | <pre>[UEFI Hard Disk:Cen]<br/>[UEFI USB Hard Disk]<br/>[UEFI USB CD/DVD]<br/>[UEFI USB CD/DVD]<br/>[UEFI USB Key]<br/>[UEFI USB Lan]<br/>[UEFI Network]<br/>[Hard Disk: WDC WD4]<br/>[CD/DVD]<br/>[USB Hard Disk]<br/>[USB CD/DVD:AMI Vir]<br/>[USB Key]<br/>[USB Floppy]<br/>[USB Lan]<br/>[Network:IBA 40G S1]</pre> | ++: Select Screen<br>14: Select Item<br>Enter: Select<br>+/-: Change Opt.<br>F1: General Help<br>F2: Previous Values<br>F3: Optimized Defaults<br>F4: Save & Exit<br>ESC: Exit |
| <ul> <li>CDROM/DVD Drive BBS Priorities</li> <li>NETWORK Drive BBS Priorities</li> </ul>                                                                                                    |                                                                                                    |                                                                                                    |

#### 图 2-8 Boot 配置界面 表 2-8 Boot 界面参数说明

| 界面参数                                      | 功能说明                 |
|-------------------------------------------|----------------------|
| Boot Mode Select                          | 引导模式选择               |
| UEFI Hard Disk Driver BBS Priorities      | 设置 UEFI 硬盘启动的优先顺序    |
| Hard Disk Driver BBS Priorities           | 设置硬盘启动设备的优先顺序        |
| CDROM/DVD Hard Disk Driver BBS Priorities | 设置 CDROM/DVD 启动的优先顺序 |
| Network Drive BBS Priorities              | 设置网络启动设备的优先顺序        |

# 2.2.9 Save & Exit 菜单

| Aptio Setup Utility – Copyright (C) 2019 American<br>◀ Save & Exit                                                                                                    | Megatrends, Inc.                                                                                                    |
|----------------------------------------------------------------------------------------------------|----------------------------------------------------------------------------------------------------|
| Save Options<br>Discard Changes and Exit<br>Save Changes and Reset                                                                                                    | Exit system setup without<br>saving any changes.                                                                                                    |
| Save Changes<br>Discard Changes                                                                                                    |                                                                                                    |
| Default Options<br>Restore Optimized Defaults<br>Save as User Defaults<br>Restore User Defaults                                                                                                    |                                                                                                    |
| Boot Override<br>CentOS (P4: WDC WD40PURX-64N26YO)<br>SSATA P4: WDC WD40PURX-64N26YO<br>AMI Virtual CDROMO 1.00<br>IBA 40G Slot 3D02 v1066<br>UEFI: Built-in EFI Shell<br>Red Hat Enterprise Linux<br>ubuntu<br>sled-secureboot<br>CentOS<br>Launch EFI Shell from filesystem device | <pre>++: Select Screen  fl: Select Item Enter: Select +/-: Change Opt. F1: General Help F2: Previous Values F3: Optimized Defaults F4: Save &amp; Exit ESC: Exit</pre> |
|                                                                                                    |                                                                                                    |

Version 2.20.1271. Copyright (C) 2019 American Megatrends, Inc.

| 表 2-9 Save & Exit 界面参数说明   |                                         |  |  |  |
|----------------------------|-----------------------------------------|--|--|--|
| 界面参数                       | 功能说明                                    |  |  |  |
| Discard Changes and Exit   | 忽略更改并退出                                 |  |  |  |
| Save Changes and Reset     | 保存设置并重启                                 |  |  |  |
| Save Changes               | 保存设置                                    |  |  |  |
| Discard Changes            | 忽略更改                                    |  |  |  |
| Restore Optimized Defaults | 还原默认值                                   |  |  |  |
| Save As User Defaults      | 保存为用户默认值                                |  |  |  |
| Restore User Defaults      | 还原用户默认值                                 |  |  |  |
| Boot Override              | 启动项覆盖,选中下面的启动项可以直<br>接从该启动项启动,但不会更改已设好的 |  |  |  |
|                            | 启动的顺序。                                  |  |  |  |

### 图 2-9 Save & Exit 配置界面 表 2-9 Save & Exit 界面参数说明

# 2.3 BMC 配置

打开浏览器,在地址栏中输入服务器的 IP 地址,即可进入服务器系统管理 平台。在 username 后面输入 ADMIN 和 password 后面输入 11111111,单击 Sign me in,即可进入主界面。

【注意】IE 浏览器已经停止维护,故浏览器推荐使用 Firefox/Chrome。

图 2-10 BMC 登陆界面

| MEGARAC SPX               | =                                     |                            |         | 中文 🔻 🜌 O Sync 😋 Refresh 💄 ADMIN 🗸 |
|---------------------------|---------------------------------------|----------------------------|---------|-----------------------------------|
| • ±97.7255                | 化表板 控制面板                              |                            |         | ₩ Home > 仪/原相                     |
| <b>希</b> 仪表板              |                                       |                            |         |                                   |
| <b>的</b> 传感器              | 0 d 0 <sup>hrs</sup>                  | 0                          | 6       | BIOS版本<br>FS2121PL 2:09           |
| <ul> <li>FRU信息</li> </ul> | 正常运行时间                                | 等待中的 Deassertions          | 存取记录    | вмс固件版本                           |
| ● 硬件信息                    | 电源周期♥                                 | 更多信息●                      | 更多信息♥   | 1.74.0                            |
| ▲ 日志信息 >                  |                                       |                            |         | 更多伯息●                             |
| <b>今</b> 设置               | Today () Details                      | A 30 days () Details       | ◆ 传感器监控 |                                   |
| ♀ 远程管理                    |                                       |                            | 所有传题    | 8署运作正常!                           |
| 合 镜像重定向                   |                                       |                            | ◎最近回复   |                                   |
| ⑤ 功率封原                    | No events for today                   | No events for last 30 days |         |                                   |
| ① 电源控制                    |                                       |                            |         |                                   |
| ▶ NCSI控制                  |                                       |                            |         |                                   |
| ✗ ID LED控制                |                                       |                            |         |                                   |
| ▶ 维护                      | · · · · · · · · · · · · · · · · · · · |                            |         |                                   |
| ● 登出                      |                                       |                            |         |                                   |
|                           |                                       |                            |         |                                   |
|                           |                                       |                            |         |                                   |
|                           |                                       |                            |         |                                   |
|                           |                                       |                            |         |                                   |

# 2.3.1 BMC 主界面

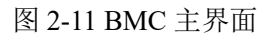

表 2-10 主界面说明

| 选项          | 说明                                                   |  |  |  |
|-------------|------------------------------------------------------|--|--|--|
|             | ·显示机器主要预览信息                                          |  |  |  |
| 仪表板         | · 异常报错                                               |  |  |  |
|             | · 异常传感器                                              |  |  |  |
| 传感器         | 包含硬件监控、实时监控,传感器信息等;                                  |  |  |  |
| FRU 信息      | 显示机箱、主板、产品的 FRU 相关信息                                 |  |  |  |
| 硬件信息        | 查询产品配置信息,包括 BIOS、BMC 版本信息,CPU、内存、硬盘、<br>风扇、电源灯相关配置信息 |  |  |  |
| 口士。招生       | 记录 BMC 监控日志,包括事件日志、审计日志及系统(BMC 系统)                   |  |  |  |
| 口 心 & 1 K 口 | 日志;                                                  |  |  |  |
| 设置          | 诊断服务器,包括服务重启、开机自检代码、故障截屏及黑匣子等;                       |  |  |  |
| 远程控制        | 对机器进行 KVM/JAVA 等图形化界面管理                              |  |  |  |
| 镜像重定向       | 远程实现挂载光驱/软驱等介质                                       |  |  |  |
| 功耗封顶        | 对机器实行功耗限定的功能                                         |  |  |  |
| 电源控制        | 对机器进行远程开机,重启,关机等                                     |  |  |  |
| NCSI 控制     | 对机器远程管理连接模式进行切换                                      |  |  |  |
| ID 灯控制      | 点亮或关闭 ID 指示灯                                         |  |  |  |
| 维护          | 包含固件信息,固件升级,BIOS 升级,恢复出厂设置等                          |  |  |  |
| 注销          | 注销并登出 BMC 管理界面。                                      |  |  |  |

| MEGARAC SPX               | =                         |          |                  | 中文 🔹 📽 🗢 Sync 😋 Refresh 💄 ADMIN 🗸 | Ì |
|---------------------------|---------------------------|----------|------------------|-----------------------------------|---|
| → ±81.4236                | 传感器读数 活动中传感器状态读取          |          |                  | Home - 传感音楽部                      | I |
| 希 仪表板                     |                           |          |                  | 0                                 |   |
| 88 传感器                    | □关键传感器(0)                 |          |                  |                                   |   |
| <ul> <li>FRU信息</li> </ul> |                           |          | ●所有临界值传感器正常      |                                   | ł |
| ④ 硬件信息                    | 口Discrete 传感器状态 (2)       |          |                  |                                   | 1 |
| Li ∐ 日志信息 >               |                           |          |                  |                                   |   |
| • 设置                      | 1年後日本日本<br>III SEL sensor |          | रूख              |                                   |   |
| □ 远程管理                    | ♥ Watchdog2               |          | No state defined |                                   |   |
| A 镜像重定向                   |                           |          |                  |                                   |   |
| ● 功率封原                    | 口一般传感器 (79)               |          |                  |                                   |   |
| む 电課控制                    | 传感器名称                     | 读值       | 行为               |                                   |   |
| ₣ NCSIEE®                 | CPU_Power                 | 54 Watts |                  |                                   |   |
| ₣ ID LED控制                | DIMM_Power                | 29 Watts |                  |                                   |   |
| ·<br>多 维护                 | * FANTACH1                | 7100 Rpm |                  |                                   |   |
| 6 2014                    | ✓ FANTACH3                | 7200 Rpm |                  |                                   |   |
| 6 <u>20</u>               | 🕹 FANTACH4                | 7200 Rpm |                  |                                   |   |
|                           | FANTACH5                  | 7200 Rpm |                  |                                   |   |
|                           | ♣ FANTACH6                | 7300 Rpm |                  |                                   |   |
|                           | i F_HDD_BP_Temp           | 66 °C    |                  |                                   |   |

图 2-12 传感器信息

| MEGARAC SPX                 | =           |                    |        |                          |       | 中文 • | Sync 📀 Sync    | C Refresh | 💄 ADMIN 🗸    |
|-----------------------------|-------------|--------------------|--------|--------------------------|-------|------|----------------|-----------|--------------|
| <ul> <li>±81/25%</li> </ul> | FRU 区域可替换元件 |                    |        |                          |       |      |                |           | ₩ Home > FRU |
| 番 仪表板                       |             |                    |        |                          |       |      |                |           | 0            |
| 486 传感器                     | 可用的 FRU 装置  |                    |        |                          |       |      |                |           |              |
| ❶ FRU信息                     | FRU 装置 ID   | 0 •                |        |                          |       |      |                |           |              |
| ● 硬件信息                      | FRU 装置名称    | BMC_FRU            |        |                          |       |      |                |           |              |
| 山 日志信息 >                    | B 资产编号      | Asset Tag          |        |                          |       |      |                |           |              |
| • 设置                        |             |                    |        |                          |       |      |                |           |              |
| □ 远程管理                      | 机箱信息        |                    | 主板信息   |                          | 产品信息  |      |                |           |              |
| B 镜像重定向                     | 机箱类型        | Rack Mount Chassis | 制造日期时间 | Fri Oct 13 15:41:00 2017 | 产品制造商 | P    | owerleader     |           |              |
| ⑤ 功率封顶                      | 机箱部分编号      | 13620228P421       | 主板制造商  | Powerleader              | 产品名称  | P    | R2715P         |           |              |
| <b>ウ</b> 电源控制               | 机箱序号        | PR2715P1909060007  | 主板产品名称 | PSC621DI-24F             | 产品序号  | P    | R2715P19090600 | 07        |              |
| ▶ NCSH空制                    | 机箱厂商        |                    | 主板序号   | J716600085               | 资产编号  | P    | R2715P19090600 | 07        |              |
| ✗ ID LED控制                  |             |                    | 王权即为碉兮 | 12220115A011             |       |      |                |           |              |
| チ維护                         |             |                    |        |                          |       |      |                |           |              |
| ● 登出                        |             |                    |        |                          |       |      |                |           |              |
|                             |             |                    |        |                          |       |      |                |           |              |
|                             |             |                    |        |                          |       |      |                |           |              |
|                             |             |                    |        |                          |       |      |                |           |              |
|                             |             |                    |        |                          |       |      |                |           |              |

图 2-13 Fru 信息

|                          | _            |                     |      |      |    |    |      | _0        | <b>~</b> · · · | •           |
|--------------------------|--------------|---------------------|------|------|----|----|------|-----------|----------------|-------------|
| MEGARAC SPX              | =            |                     |      |      |    |    | 中文 • | Sync Sync | C Refresh      | ADMIN -     |
| (1) 10 ±机在线              | 硬件信息         |                     |      |      |    |    |      |           | <b>#</b> H     | lome ≻ 硬件信息 |
| ● 仪表板                    |              |                     |      |      |    |    |      |           |                | 0           |
| ▲ 传感器                    |              |                     |      |      |    |    |      |           |                |             |
| ❶ FRU信息                  | 紧缩 CPU       | 内存条 硬盘              | PCIE | NVME | 风廚 | 电源 |      |           |                |             |
| <ul> <li>硬件信息</li> </ul> |              |                     |      |      |    |    |      |           |                |             |
| □ 日志信息 >                 | 系统信息         |                     |      |      |    |    |      |           |                |             |
| • 设置                     | 固件版本         | 1.74.000000         |      |      |    |    |      |           |                | 1           |
| ♀ 远程管理                   | 固件创建日期       | Oct 18 2019         |      |      |    |    |      |           |                |             |
| 日 镜像重定向                  | 固件创建时间       | 11:40:36 CST        |      |      |    |    |      |           |                |             |
| 内 功率封頂                   | BIOS版本       | ES212IPL 2.09       |      |      |    |    |      |           |                |             |
|                          | BIOS创建日期     | 10/09/2019 16:17:15 |      |      |    |    |      |           |                |             |
| O 电源控制                   | Redfish 版本   | 0.3                 |      |      |    |    |      |           |                |             |
| ⊁ NCSI控制                 | 远程管理IP地址     | 192.168.4.11        |      |      |    |    |      |           |                |             |
| ✗ ID LED控制               | OCP 网口1MAC地址 | 00:D8:61:81:7A:37   |      |      |    |    |      |           |                |             |
| ⊁ 维护                     |              | 00:00:00:00:00      |      |      |    |    |      |           |                |             |
| ● 登出                     | 网口2mackth    | 00:D8:61:81:7A:3A   |      |      |    |    |      |           |                |             |
|                          | BMC网口MAC地址   | 00:D8:61:81:7A:3B   |      |      |    |    |      |           |                |             |
|                          |              |                     |      |      |    |    |      |           |                |             |
|                          |              |                     |      |      |    |    |      |           |                |             |
|                          |              |                     |      |      |    |    |      |           |                |             |
|                          |              |                     |      |      |    |    |      |           |                |             |

#### 图 2-14 硬件信息

这里面包含了BMC版本信息,板载网卡MAC信息,CPU/内存/硬盘/PCIE卡/MNVME硬盘/风扇/电源等部件的相关信息。

服务器维护手册

|                                                                    | _                    |                               |                                                |                                         |           |
|--------------------------------------------------------------------|----------------------|-------------------------------|------------------------------------------------|-----------------------------------------|-----------|
| MEGARAC SPX                                                        | =                    |                               |                                                | 中文 • Sync C Refresh 上                   | , ADMIN - |
| <ul> <li>主机在线</li> </ul>                                           | 事件记录 所有的传感器事件记录      |                               |                                                | n home                                  | > 事件记录    |
| ♣ 仪表板                                                              |                      |                               |                                                |                                         | 0         |
| <b>的</b> 传感器                                                       |                      |                               |                                                |                                         |           |
| ● FRU信息                                                            | 日期转进 开始日期 🔿 - 结束日期   | <ul> <li>类型筛选 所有事件</li> </ul> | ▼ 所有传感器 ▼                                      |                                         |           |
| ⑥ 硬件信息                                                             | SMC Timezone         | UTC Offset: GMT + 0:0         | 會清除事件记录                                        | 土下载明件记录                                 |           |
| ■ 日志信息 ~                                                           |                      |                               |                                                |                                         |           |
| » IPMI 專件记录                                                        |                      |                               | Event Log: 19 out                              | of 19 event entries                     |           |
| <ul> <li>         · 稽核记录         ·          ·          ·</li></ul> |                      |                               | October 2019                                   |                                         |           |
| » RAID事件                                                           | 20 -                 |                               | ID: 19 Fault led sensor of type reserved logg  | ed a oem timestamped O5 hours ago       |           |
| » 影像记录                                                             | 18 -                 |                               |                                                | 1 Orlans                                |           |
| ● 设置                                                               | 16 -<br>14 -         |                               | logged a c boot completed                      | am sensor of type os_boot to nours ago  |           |
| ➡ 远程管理                                                             | 12 -                 |                               | (0) 17 Thursday, October 31st 2019, 9:05:1     | am sensor of type @5 hours are          |           |
| 日 镜像重定向                                                            | 10 -<br>8 -          |                               | bios_post_progress logged a error              | an sensor or ope                        |           |
| ● 功率封顶                                                             | 6 -<br>4 -           |                               | (B) 10: 16 Thursday, October 31st 2019, 9:05:1 | 5 am sensor of type Ø5 hours ago        |           |
| <b>じ</b> 电源控制                                                      | 2 -                  |                               | bios_post_progress logged a error              |                                         |           |
| ✔ NCSH空制                                                           | 0 +*<br>October 2019 |                               | ID: 15 Fault led sensor of type reserved logg  | ed a oem timestamped 🛛 🛇 a day ago      |           |
| ₣ ID LED控制                                                         |                      |                               | ID: 14 Wednesday, October 30th 2019, 9:16      | :31 am sensor of type os_boot⊙a day ago |           |
| ょ 進む                                                               | 事件记录统计               |                               |                                                |                                         |           |
| ● 登出                                                               | 5-11 100/2011        |                               |                                                |                                         |           |

图 2-15 日志信息功能

# 2.3.2 设置

| MEGARAC SPX               | =            |          |           | 中文 🔹 OSync 😋 Refresh 💄 ADMIN 🗸 |
|---------------------------|--------------|----------|-----------|--------------------------------|
| • 主机石线                    | 设置 配置 BMC 选项 |          |           | ₩ Home ≻ i2517                 |
| 希 仪志板                     |              |          |           |                                |
| <b>的</b> 传感器              | 0            | •        |           | 9                              |
| <ul> <li>FRU信息</li> </ul> | 捕获BSOSD      | 日期&时间    | 外部使用者服务   | KVM鼠标设置                        |
| ● 硬件信息                    |              | A        | #         | 15                             |
| □ 日志信息 >                  | 日志设置         | 媒体重定位设置  | 网络设置      | ◆<br>PAM 顺序设置                  |
| • 12 <b>2</b>             | T            | Ø        | Ô         | 86                             |
| ♀ 远程管理                    | 平台事件筛选器      | RAID 管理  | SAS IT 管理 | TO<br>ES                       |
| □ 镜像重定向                   |              |          | 0         |                                |
| ⑤ 功率封顶                    | SM TP 100    | CC 10 00 | 医午防火体     |                                |
| ① 电源控制                    |              | 000 000  |           | The most                       |
| ⊁ NCSI控制                  |              |          |           |                                |
| ✗ ID LED控制                | 影像记录         |          |           |                                |
| ▶ 维护                      |              |          |           |                                |
| ● 登出                      |              |          |           |                                |
|                           |              |          |           |                                |
|                           |              |          |           |                                |
|                           |              |          |           |                                |

#### 图 2-16 设置界面

#### 表 2-11 远程控制说明

| 选项         | 说明              |
|------------|-----------------|
| BSOD 截图    | 截取 BSOD 最后的系统界面 |
| 时间/日期      | 设置时间和日期         |
| 外部用户服务     | 外部用户服务的相关设置     |
| KVM 鼠标模式设定 | KVM 鼠标模式设定      |
| 日志设定       | 设置收集日志的策略       |
| 媒体重定向      | 设置媒体重定向的策略      |

| 选项        | 说明            |
|-----------|---------------|
|           | 远程管理的 IP 相关设定 |
| PAM 顺序设置  | PAM 顺序设置      |
| 平台事件过滤器   | 平台事件过滤记录      |
| RAID 管理   | 管理机器上阵列卡的相关功能 |
| SAS IT 管理 | 管理机器上扩展卡的相关功能 |
| 服务        | 设置相关服务的策略     |
| SMTP 设置   | 设置邮件报警策略      |
| SSL 设置    | 设置 SSL 的相关策略  |
| 系统防火墙     | 设置防火墙的相关策略    |
| 用户管理      | 管理用户          |
| 影像记录      | 记录相关的影像       |

| MEGARAC SPX | ≡                | 中文 🔹 | M | O Sync | C Refresh | 💄 ADMIN 🗸                         |
|-------------|------------------|------|---|--------|-----------|-----------------------------------|
|             | Captured BSOD    |      |   |        | ∦Home≻ 设定 | <ul> <li>Captured BSOD</li> </ul> |
| ● 仪表板       |                  |      |   |        |           |                                   |
| 486 传感器     |                  |      |   |        |           | 0                                 |
| ● FRU信息     | 已截取BSOD最后一个画面    |      |   |        |           |                                   |
| ● 硬件信息      | BOOA 國家工程編用      |      |   |        |           |                                   |
| 屾 日志信息      | 5300880/0/2/09%- |      |   |        |           |                                   |
| • 82        |                  |      |   |        |           | 1                                 |
| ₽ 远程管理      |                  |      |   |        |           |                                   |
| B 镜像重定向     |                  |      |   |        |           |                                   |
| ♥ 功率封頂      |                  |      |   |        |           |                                   |
| 也 电源控制      |                  |      |   |        |           |                                   |
| ▶ NCSH控制    |                  |      |   |        |           |                                   |
| ✗ ID LED控制  |                  |      |   |        |           |                                   |
| ▶ 維护        |                  |      |   |        |           |                                   |
| ● 登出        |                  |      |   |        |           |                                   |
|             |                  |      |   |        |           |                                   |
|             |                  |      |   |        |           |                                   |
|             |                  |      |   |        |           |                                   |

图 2-17 BSOD 截图

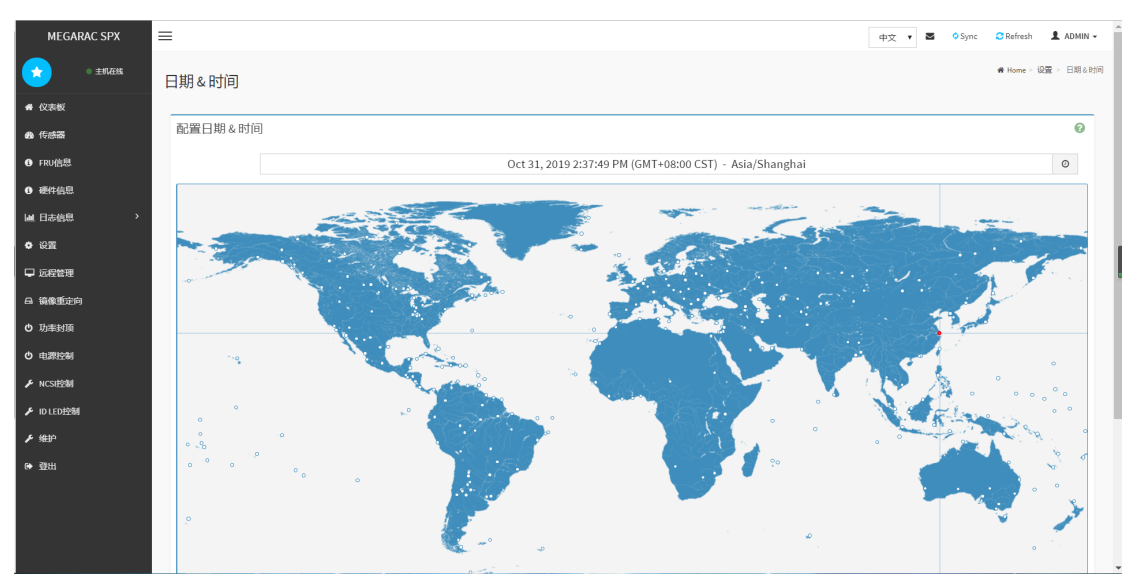

28 / 62

服务器维护手册

```
图 2-18 时间/日期设置
```

| MEGARAC SPX                                                                                                    | =                                                                                                    |                        |             | 中文 • 🔤        | 🗢 Sync 🛛 🖸 F             | tefresh 💄                        | ADMIN - |
|----------------------------------------------------------------------------------------------------|----------------------------------------------------------------------------------------------------|------------------------|-------------|---------------|--------------------------|----------------------------------|---------|
| ★ ● ±机在线                                                                                                    | 外部使用者服务                                                                                                    |                        |             |               | # Hom                    | - 设置 > 外f                        | 部使用者服务  |
| 骨 仪表板                                                                                                    |                                                                                                    |                        |             |               |                          |                                  |         |
| ▲ 传赫器                                                                                                    | LDAD/E directory iPE                                                                                                    | Antice Disectory 101   | DADUIC IOW  |               |                          |                                  |         |
|                                                                                                    | Convy Charlectory scale                                                                                                    | Active Directory scale | NUIUS COM   |               |                          |                                  |         |
|                                                                                                    |                                                                                                    |                        |             |               |                          |                                  |         |
| · · · · · · · · · · · · · · · · · · ·                                                                                                    |                                                                                                    |                        |             |               |                          |                                  |         |
|                                                                                                    |                                                                                                    |                        |             |               |                          |                                  |         |
| 8 镜像重定向                                                                                                    |                                                                                                    |                        |             |               |                          |                                  |         |
| ⑤ 功率封顶                                                                                                    |                                                                                                    |                        |             |               |                          |                                  |         |
| む 电源控制                                                                                                    |                                                                                                    |                        |             |               |                          |                                  |         |
| ▶ NCSH控制                                                                                                    |                                                                                                    |                        |             |               |                          |                                  |         |
| ✔ ID LED控制                                                                                                    |                                                                                                    |                        |             |               |                          |                                  |         |
| ▶ #₽                                                                                                    |                                                                                                    |                        |             |               |                          |                                  |         |
| ● 登出                                                                                                    |                                                                                                    |                        |             |               |                          |                                  |         |
|                                                                                                    |                                                                                                    |                        |             |               |                          |                                  |         |
|                                                                                                    |                                                                                                    |                        |             |               |                          |                                  |         |
|                                                                                                    |                                                                                                    |                        |             |               |                          |                                  |         |
| https://192.168.4.11/#settings/ext                                                                                                    | t_users/radius                                                                                                    |                        | to date and |               |                          |                                  |         |
|                                                                                                    |                                                                                                    | 图 2-19 外部使用:           | 者管理         |               |                          |                                  |         |
|                                                                                                    |                                                                                                    |                        |             |               |                          |                                  |         |
|                                                                                                    |                                                                                                    |                        |             |               |                          |                                  |         |
| MEGARAC SPX                                                                                                    | =                                                                                                    |                        |             | 中文 🔻 🛎        | ⊙ Sync 🛛 🕃 F             | tefresh 💄                        | ADMIN 👻 |
| MEGARAC SPX                                                                                                    | ■<br>KVM 鼠标设置                                                                                                    |                        |             | 中文 🔻 🛎        | Sync 2 F                 | tefresh 💄<br>me > 设置 > +         | ADMIN ▼ |
| MEGARAC SPX                                                                                                    | ■<br>KVM 鼠标设置                                                                                                    |                        |             | 中文 🔻 🗷        | ⊙Sync OF                 | tefresh L<br>me > iQⅢ > →        | ADMIN ▼ |
| MEGARAC SPX                                                                                                    | ■<br>KVM 鼠标设置<br>鼠标模式配置                                                                                                    | Ø                      |             | 中文 🔻 🛎        | ♥Sync ♥F                 | tefresh 💄<br>me > 设置 > )         | ADMIN マ |
| MEGARAC SPX                                                                                                    | ■<br>KVM 鼠标设置<br>鼠标模式配置<br>和标ext<br>● 的物质需用t (lines)                                                                                             | Ø                      |             | 中文 🔻          | O Sync O S               | tefresh 👤<br>me > iQ∰ > →        | ADMIN - |
| MEGARAC SPX<br>• 主形在版<br>• 代述表版<br>• 代述表版<br>• 作成表版<br>• FRAGAL<br>• WHYALL                                                                                                    | ■ KVM 鼠标设置 鼠标模式配置 氯标模式配置 新時配式 相對均面描載式 (Linux) ④對均面描載式 (Vindows)                                                                                  | 0                      |             | 中文 7 名        | OSync CF                 | tefresh ▲                        | ADMIN ~ |
| MEGARAC SPX                                                                                                    | ■ KVM 鼠标设置 鼠标模式配置 器标模式配置 新标题式 新标题式 新标题式(Linux) ● 新新成图版式(Kindows) ● 其機構式(SLE5-LIOS Installation)                                                  | Ø                      |             | 中文 • \$       | © Sync 27 F              | tefresh 💄<br>me > 设置 > )         | ADMIN - |
| MEGARAC SPX                                                                                                    | ★ KVM 鼠标设置          鼠标模式配置         鼠标模式配置         額時面         額均面覆載式 (Linux)         ● 額均面覆載式 (Kindowa)         ● 鋼機取式 (SLES-11 OS Installation) | ම<br>ම ශ්ර             |             | 中文 • 5        | © Sync ØF                | tefresh L<br>me > Q⊞ > →         | ADMIN - |
| MEGARAC SPX<br>・ 354.055<br>・ 454.055<br>・ 454.055<br>・ 454.055<br>・ 454.055<br>・ 454.05<br>・ 454.05<br>・ 454.                                                                                                    | ■ KVM 鼠标设置<br>鼠标模式配置<br>服務設置<br>個均位置線式(Linux)<br>● 約均位置線式(Linux)<br>● 約均位置線式(SiLE-11) OS Installation)                                           | ©<br>8) 977            |             | 中文 <b>• 三</b> | OSync CI                 | kefresh 1<br>me > Q⊞ > →         | ADMIN - |
| MEGARAC SPX<br>・ おのかち<br>・ のかかて<br>・ 作の曲面<br>・ 作の曲面<br>・ 作の曲面<br>・ にの一面<br>・ にの一面<br>・ にの<br>・ にの<br>・ 、<br>・ 、<br>・ 、<br>・ 、<br>・ ・<br>・ ・ ・<br>・ ・<br>・                                                                                                    | ■ KVM 鼠标设置 鼠标模式配置 腐标规C 留始電電域で(Linux) ● 館均位置線式(Linux) ● 館均位置線式(SitE-11 OS Installation)                                                           | ©<br>8) 90             |             | <b>中文 7</b>   | O'Sync Of                | tefresh<br>me > 说服 > >           | ADMIN - |
| HEGARAC SPX<br>・ 非形式<br>・ 作品描<br>・ 作品描<br>・ 作品描<br>・ 作品描<br>・ 作品描<br>・ に用<br>・ に用<br>・<br>・ に用<br>・ に用<br>・ に用<br>・ に用<br>・<br>・ に用<br>・<br>・<br>・<br>・<br>・<br>・<br>・<br>・<br>・<br>・ | ►<br>KVM 顧标设置<br>最标模式配置<br>解释版<br>● 相對位置線式 (Linux)<br>● 始対位置線式 (Linux)<br>● 建始模式(SitEs11 OS Installation)                                        | ©<br>2) ##             |             | 中文 • -        | OSync Of                 | tefresh ₤<br>me > i2⊞ > >        | ADMIN - |
| HEGARAC SPX                                                                                                    | ►<br>KVM 顧标设置<br>最示模式配置<br>MS和電器版(Linux)<br>● MS和回题版(Kindowa)<br>其機模U(SLES-11.05 Installation)                                                   | ©<br>2) ##             |             | <b>中文 • </b>  | ©Sync Of                 | tefresh L<br>me > ig∰ > →        | ADMIN - |
| HEGARAC SPX                                                                                                    | ►<br>KVM 顧标设置<br>局示模式配置<br>MS和電磁U (Linux)<br>● MS和信題版U (Linux)<br>● MS和信題版U (Kindowa)<br>詳細版U (SLES-11 OS Installation)                          | 0<br>D 66              |             | <b>中文 •</b>   | <b>⊙</b> 5утс С1<br>ж но | tefresh L                        | ADMIN - |
| HEGARAC SPX<br>・ 第4000<br>・ 10000<br>・ 100000<br>・ 100000<br>・ 100000<br>・ 100000<br>・ 100000<br>・ 100000<br>・ 100000<br>・ 100000<br>・ 100000<br>・ 100000<br>・ 100000<br>・ 100000<br>・ 100000<br>・ 100000<br>・ 1000000<br>・ 1000000<br>・ 1000000<br>・ 1000000<br>・ 10000000<br>・ 10000000<br>・ 1000000<br>・ 10000000<br>・ 10000000<br>・ 10000000<br>・ 100000000<br>・ 10000000<br>・ 10000000<br>・ 100000000<br>・ 10000000<br>・ 100000000<br>・ 100000000<br>・ 100000000<br>・ 100000000<br>・ 100000000<br>・ 1000000000<br>・ 100000000000000<br>・ 1000000000000000000000000000000000000                                                                                                    | ►<br>KVM 顧标设置<br>局际模式配置<br>MBHQ置幅时(Linux)<br>● MBHQ置幅时(Kindows)<br>】 詳細碼U(SLES-11.05 installation)                                               | ©<br>D @6              |             | Φζ • Ξ        | Ф 5утс С1<br># Но        | tefresh 👤<br>me≻iQ∰ > )          | ADMIN - |
| HEGARAC SPX                                                                                                    | ►<br>KVM 顧标设置<br>局际模式配置<br>MB4位置幅度 (Linux)<br>● MB4位置幅度 (Linux)<br>● MB4位置幅度 (Kindowa)<br>】 詳細碼度 (SLES-11.05 installation)                       | ©<br>D @6              |             | <b>中文 •</b>   | ●Sync Of                 | kefresh <b>1</b><br>me > i0⊞ > → | ADMIN - |
| HEGARAC SPX                                                                                                    | ►<br>KVM 顧标设置<br>局际模式配置<br>MB均位置模式 (Linux)<br>● MB均位置模式 (Kindows)<br>】 建模模式 (SLES-11.05 Installation)                                            | ©<br>D 067             |             | <b>中文 •</b>   | ●Sync Of                 | tefresh 🛦                        | ADMIN • |
| HEGARAC SPX                                                                                                    | ►<br>KVM 顧标设置<br>局际模式配置<br>MB均值器线(Linux)<br>● MB均位置线式(Windows)<br>■ 建碘酸式(SLES-11.05 Installation)                                                | ©<br>8 #6              |             | Φζ •          | ●Sync Of<br># Ho         | tafnesh <b>1</b><br>ne - 仮室 - )  | ADMIN + |
| HEGARAC SPX                                                                                                    | ►<br>KVM 顧标设置<br>局际模式配置<br>MB均值器球(Linux)<br>● MB均位置能式(Kindows)<br>■ MB/的图形(Silfs-11 OS Installation)                                             | ©<br>2 #6              |             | Φζ •          | ●Sync Of<br># Ho         | tefnesh 1                        | ADMIN + |

### 图 2-20 KVM 鼠标模式设置

| MEGARAC SPX  | =      |            | 中文 🔻 🖉 🗢 Syn | c 😋 Refresh 💄 ADMIN 🗸 |
|--------------|--------|------------|--------------|-----------------------|
| • ±11.2255   | 记录设置   |            |              | ₩ Home > 设置 > 记录设置    |
| ♣ 仪表板        |        |            |              |                       |
| <b>的</b> 传感器 |        | <b>O</b> S |              |                       |
| FRU信息        | 记录设置机制 | 进阶记录设置     |              |                       |
| ④ 硬件信息       |        |            |              |                       |
| ▲ 日志信息 >     |        |            |              |                       |
| • 设置         |        |            |              | 1                     |
| □ 远程管理       |        |            |              | l                     |
| A 镜像重定向      |        |            |              |                       |
| ● 功率封顶       |        |            |              |                       |
| ● 电源控制       |        |            |              |                       |
| ₣ NCSI控制     |        |            |              |                       |
| ✗ ID LED控制   |        |            |              |                       |
| ⊁ 維护         |        |            |              |                       |
| ● 登出         |        |            |              |                       |
|              |        |            |              |                       |
|              |        |            |              |                       |
|              |        |            |              |                       |

图 2-1 日志记录设置

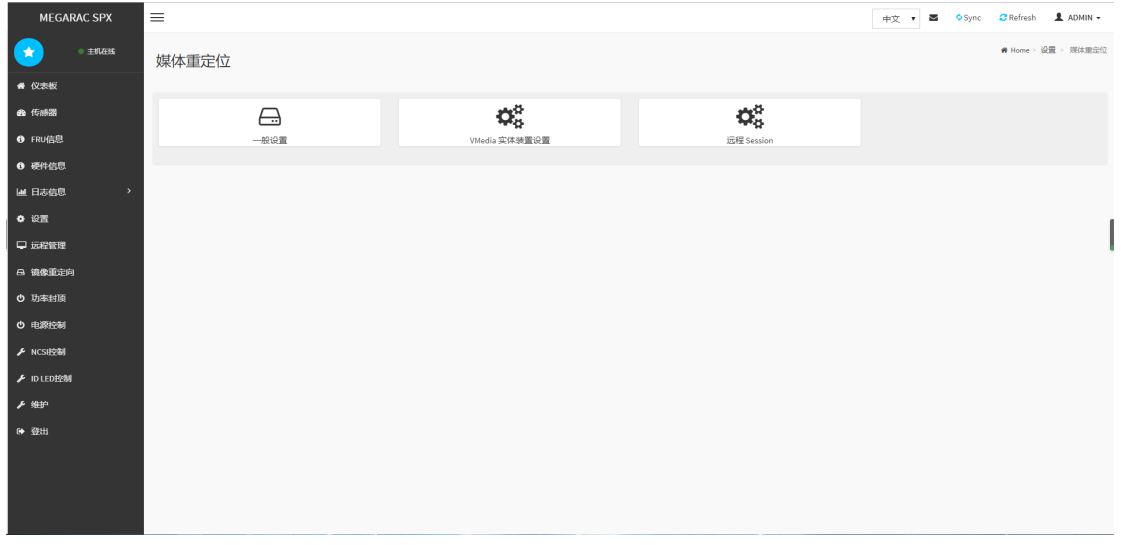

#### 图 2-22 媒体重定向

| MEGARAC SPX                                       | =          |             |        | 中文 🔹 🔍 Sync 😋 Refresh 💄 ADMIN 🗸 |
|---------------------------------------------------|------------|-------------|--------|---------------------------------|
| <u>ه ±ارهید</u>                                   | Network 设置 |             |        | 🕷 Home > 記版 > Network 記版        |
| ▲ 仪表板                                             |            |             |        |                                 |
| <b>曲</b> 传感器                                      | *          | 0           | =      |                                 |
| <ul> <li>FRU信息</li> </ul>                         | 网络 IP 设置   | 网络连结        | DNS 配置 |                                 |
| ● 硬件信息                                            |            |             |        |                                 |
| □□ 日志信息 >                                         |            |             |        |                                 |
| • 12 <b>2</b>                                     |            |             |        | 1                               |
| ♀ 远程管理                                            |            |             |        |                                 |
| 日 鏡像重定向                                           |            |             |        |                                 |
| ⑤ 功率封頭                                            |            |             |        |                                 |
| 也 电源控制                                            |            |             |        |                                 |
| NCSIE280                                          |            |             |        |                                 |
| > 10 LEO 12 201                                   |            |             |        |                                 |
| <ul> <li>ABD</li> <li>ABD</li> <li>ABD</li> </ul> |            |             |        |                                 |
| . 10                                              |            |             |        |                                 |
|                                                   |            |             |        |                                 |
|                                                   |            |             |        |                                 |
|                                                   |            |             |        |                                 |
|                                                   |            | 图 2-23 网络设置 | 四.     |                                 |
| MEGARAC SPX                                       | =          |             |        | 中文 🔹 🍳 Sync 😂 Refresh 💄 ADMIN 🗸 |
| • ±11.2255                                        | PAM顺序      |             |        | 會 Home > 設置 > PAMID序            |
| ● 仪表板                                             |            |             |        |                                 |
| 48 传感器                                            |            | Ø           |        |                                 |
| A cou/kfil                                        | PAM 认证顺序   |             |        |                                 |

IPMI

LDAP

ACTIVE DIRECTORY

RADIUS

硬件信息

Ш 日志信息

🖵 远程管理

A 镜像重定向

ウ 功率封頂
 ウ 电源控制
 ノ NCS(控制
 ノ ID LED 控制
 ノ 維护
 (+) 登出

• 设置

图 2-24 PAM 顺序设置

服务器维护手册

| MEGARAC SPX  | =       |          |         | 中文 • 🛎 | OSync CRefresh | 💄 ADMIN 🗸 |
|--------------|---------|----------|---------|--------|----------------|-----------|
| • ±81.2233   | 平台事件筛选器 |          |         |        | ₩ Home > 说量 >  | 平台事件筛选器   |
| ♣ 仪表板        |         |          |         |        |                |           |
| <b>的</b> 传感器 |         | $\wedge$ | ▶       |        |                |           |
| FRU信息        | 專件施造器   | 警告策路     | LAN 目的地 |        |                |           |
| ④ 硬件信息       |         |          |         |        |                |           |
| ▲ 日志信息 >     |         |          |         |        |                |           |
| o irm        |         |          |         |        |                |           |
| ♀ 远程管理       |         |          |         |        |                | l         |
| 合 續像重定向      |         |          |         |        |                |           |
| ⑤ 功率封顶       |         |          |         |        |                |           |
| 也 电源控制       |         |          |         |        |                |           |
| ✗ NCSI控制     |         |          |         |        |                |           |
| ⊁ ID LED控制   |         |          |         |        |                |           |
| ⊁ 維护         |         |          |         |        |                |           |
| ☞ 登出         |         |          |         |        |                |           |
|              |         |          |         |        |                |           |
|              |         |          |         |        |                |           |
|              |         |          |         |        |                |           |

#### 图 2-25 平台事件筛选器

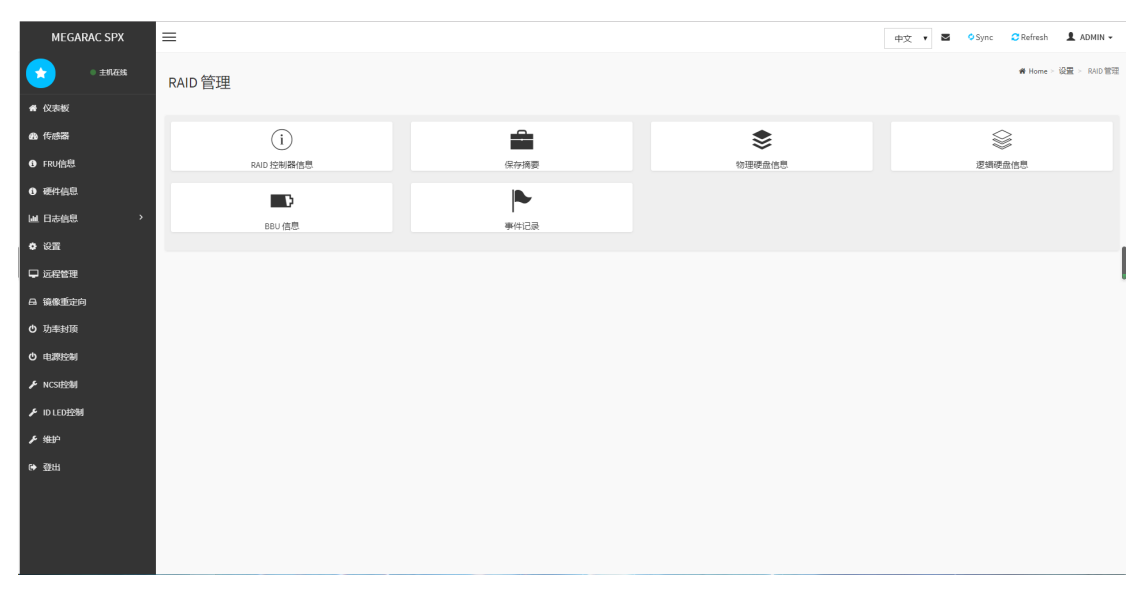

图 2-26 RAID 管理

| MEGARAC SPX                       | =                                    |        |      | 中文 • 🖉 | Sync | CRefresh .  | ADMIN -     |
|-----------------------------------|--------------------------------------|--------|------|--------|------|-------------|-------------|
| • ±074335                         | SAS IT 管理                            |        |      |        |      | ₩ Home > 设置 | ≻ SAS IT 管理 |
| 希 仪表板                             |                                      |        |      |        |      |             |             |
| 48 传感器                            | i                                    | \$     | \$   |        |      |             |             |
| ● FRU信息                           | SAS IT 控制器信息                         | 物理硬盘信息 | 扩展信息 |        |      |             |             |
| 0 硬件信息                            |                                      |        |      |        |      |             |             |
| Liel 日志信息 、 、                     |                                      |        |      |        |      |             |             |
| • 设置                              |                                      |        |      |        |      |             | 1           |
| ♀ 远程管理                            |                                      |        |      |        |      |             |             |
| <b>品 镜像重定向</b>                    |                                      |        |      |        |      |             |             |
| ● 功率封頂                            |                                      |        |      |        |      |             |             |
| の 电源控制                            |                                      |        |      |        |      |             |             |
| ⊮ NCSI控制                          |                                      |        |      |        |      |             |             |
| ≁ ID LED控制                        |                                      |        |      |        |      |             |             |
| ▶ 维护                              |                                      |        |      |        |      |             |             |
| ▶ 登出                              |                                      |        |      |        |      |             |             |
|                                   |                                      |        |      |        |      |             |             |
|                                   |                                      |        |      |        |      |             |             |
|                                   |                                      |        |      |        |      |             |             |
| https://192.168.4.11/#settings/sa | sit management/sasit controller info |        |      |        |      |             |             |

#### 图 2-27 SAS IT 管理

| MEGARAC SPX                                                                                                    | =        |          |       |          |         |      |                | 中文 🔹 📓 | 🗢 Sync 🛛 😋 Ref | resh 💄 ADMIN 🗸   |
|----------------------------------------------------------------------------------------------------|----------|----------|-------|----------|---------|------|----------------|--------|----------------|------------------|
| • ±012656                                                                                                    | 服务       |          |       |          |         |      |                |        |                | ₩ Home > 设置 > 服务 |
| ♣ 仪表板                                                                                                    |          |          |       |          |         |      |                |        |                | 0                |
| <b>此</b> 传感器                                                                                                    | 服务 \$    | 状态 \$    | 界面 ≑  | 非安全埠口 \$ | 安全埠口 \$ | 逾时 ≑ | 最大 Session 数 ♥ |        |                |                  |
| ● FRU信息                                                                                                    | web      | Active   | bond0 | 80       | 443     | 7200 | 20             |        | = 🖊            |                  |
| ④ 硬件信息                                                                                                    | kvm      | Active   | bond0 | 7578     | 7582    | 7200 | 2              |        | = 🖊            |                  |
| ■ 日志信息 >                                                                                                    | cd-media | Active   | bond0 | 5120     | 5124    | N/A  | 4              |        | = 🗸            |                  |
| ✿ 设置                                                                                                    | fd-media | Active   | bond0 | 5122     | 5126    | N/A  | 4              |        | = 🖊            |                  |
| □ 远程管理                                                                                                    | hd-media | Active   | bond0 | 5123     | 5127    | N/A  | 4              |        | = 🖊            |                  |
|                                                                                                    | ssh      | Active   | NA    | N/A      | 22      | 600  | N/A            |        | = 🖊            |                  |
| <ul> <li>の単約束</li> <li>●</li> <li>●<!--</th--><th>telnet</th><th>Inactive</th><th>NA</th><th>23</th><th>N/A</th><th>600</th><th>N/A</th><th></th><th>= 🖌</th><th></th></li></ul> | telnet   | Inactive | NA    | 23       | N/A     | 600  | N/A            |        | = 🖌            |                  |
| ▶ NCSIEE制                                                                                                    |          |          |       |          |         |      |                |        |                |                  |
| ✔ ID LED控制                                                                                                    |          |          |       |          |         |      |                |        |                |                  |
| ⊁ 维护                                                                                                    |          |          |       |          |         |      |                |        |                |                  |
| ☞ 登出                                                                                                    |          |          |       |          |         |      |                |        |                |                  |
|                                                                                                    |          |          |       |          |         |      |                |        |                |                  |
|                                                                                                    |          |          |       |          |         |      |                |        |                |                  |
|                                                                                                    |          |          |       |          |         |      |                |        |                |                  |

图 2-28 服务

服务器维护手册

| MEGARAC SPX                             | =            |   |
|-----------------------------------------|--------------|---|
| • ±11.4246                              |              |   |
| <u> </u>                                | SMTP设置       |   |
| 《 仪表板                                   |              |   |
| <b>89</b> 传感器                           |              | 0 |
| ● FRU信息                                 | 局域网接口        |   |
| A 1809-10-18                            | bond0        | • |
| C RET-104C                              | 传送者电子邮件 ID   |   |
| ▲ 日志信息 >                                |              |   |
| ✿ 设置                                    |              |   |
| ♀ 远程管理                                  | ✓ 主要 SMTP 支持 |   |
| □ → → ● → ● → ● → ● → ● → ● → ● → ● → ● | 主要服务器名称      |   |
|                                         |              |   |
| ♥ 功率封項                                  | 主要服务器IP      |   |
| 也 电源控制                                  |              |   |
| ▶ NCSEE9M                               | 主要 SMTP 端口   |   |
| ℱ ID LED 控制                             | 25           |   |
| £ witto                                 | 主安全SMTP端口    |   |
| × 100                                   | 465          |   |
| ♥ 登出                                    | 主要 SMTP 认证   |   |
|                                         | 主要使用者名称      |   |
|                                         |              |   |
|                                         | 主要密码         |   |
|                                         |              |   |

#### 图 2-29 SMTP 设置

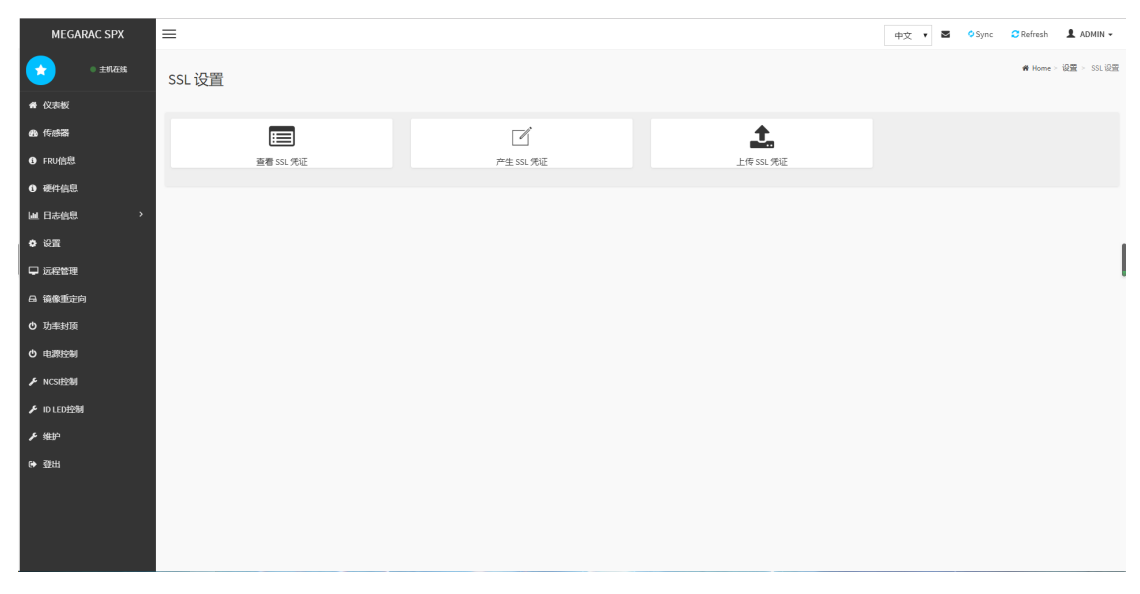

图 2-30 SSL 设置

| MEGARAC SPX   | =       |            |         | 中文 🔹 🗢 Sync 😋 Refresh 💄 ADMIN 🗸 |
|---------------|---------|------------|---------|---------------------------------|
| • ±51.2355    | 防火墙设置   |            |         | 各 Home > 设置 > 防火增设面             |
| ♣ 仪表板         |         |            |         |                                 |
| <b>的</b> 传感器  |         | Ø          | ¢       |                                 |
| ● FRU信息       | 一般防火墙设置 | IP 位址防火槽规则 | 端口防火墙规则 |                                 |
| ⑥ 硬件信息        |         |            |         |                                 |
| i ∐ 日志信息 >    |         |            |         |                                 |
| • 12 <b>2</b> |         |            |         | 1                               |
| ₽ 远程管理        |         |            |         | 1                               |
| 日 镜像重定向       |         |            |         |                                 |
| ● 功率封顶        |         |            |         |                                 |
| ○ 电課控制        |         |            |         |                                 |
| ≁ NCSIERN     |         |            |         |                                 |
| ▶ ID LED控制    |         |            |         |                                 |
| ▶ 维护          |         |            |         |                                 |
| ♥ 登出          |         |            |         |                                 |
|               |         |            |         |                                 |
|               |         |            |         |                                 |
|               |         |            |         |                                 |

图 2-31 系统防火墙设置

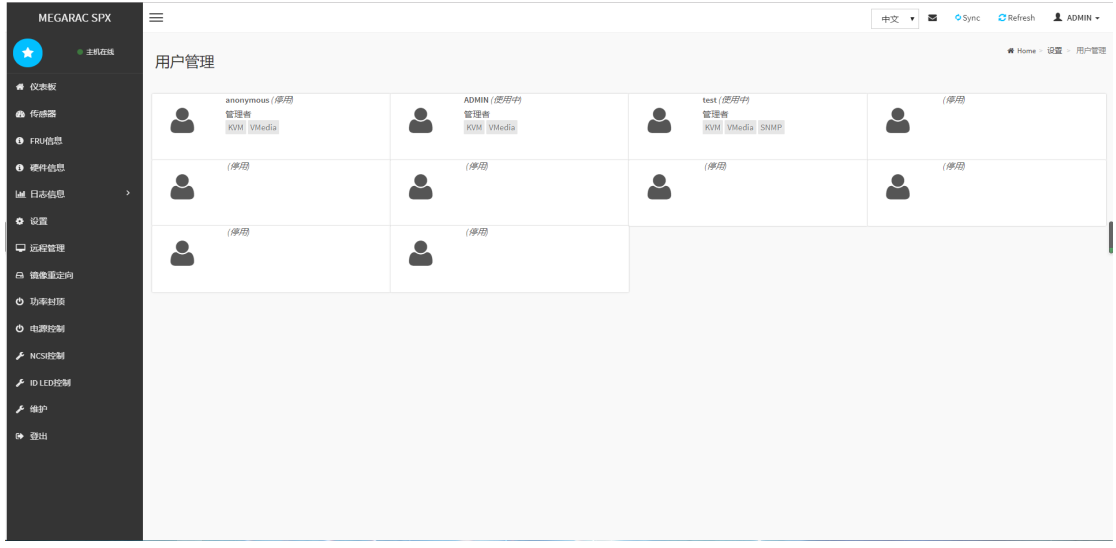

#### 图 2-32 用户管理

| MEGARAC SPX               | =      |  |  | 中文 | • 🖻 | O Sync | C Refresh       | 💄 ADMIN 🗸 |
|---------------------------|--------|--|--|----|-----|--------|-----------------|-----------|
| ① 主机在线                    | 影像录影   |  |  |    |     |        | <b>#</b> Home ≻ |           |
| 希 仪表板                     |        |  |  |    |     |        |                 |           |
| <b>的</b> 传感器              |        |  |  |    |     |        |                 |           |
| <ul> <li>FRU信息</li> </ul> | 自动影像设置 |  |  |    |     |        |                 |           |
| ④ 硬件信息                    |        |  |  |    |     |        |                 |           |
| ■ 日志信息 >                  |        |  |  |    |     |        |                 |           |
| <ul> <li>设置</li> </ul>    |        |  |  |    |     |        |                 | 1         |
| ♀ 远程管理                    |        |  |  |    |     |        |                 |           |
| 日 镜像重定向                   |        |  |  |    |     |        |                 |           |
| ● 功率封頭                    |        |  |  |    |     |        |                 |           |
| 也 电源控制                    |        |  |  |    |     |        |                 |           |
| ▶ NCSI控制                  |        |  |  |    |     |        |                 |           |
| ⊁ ID LED控制                |        |  |  |    |     |        |                 |           |
| ▶ 维护                      |        |  |  |    |     |        |                 |           |
| ☞ 塑出                      |        |  |  |    |     |        |                 |           |
|                           |        |  |  |    |     |        |                 |           |
|                           |        |  |  |    |     |        |                 |           |
|                           |        |  |  |    |     |        |                 |           |

#### 图 2-33 影像录制影像设置

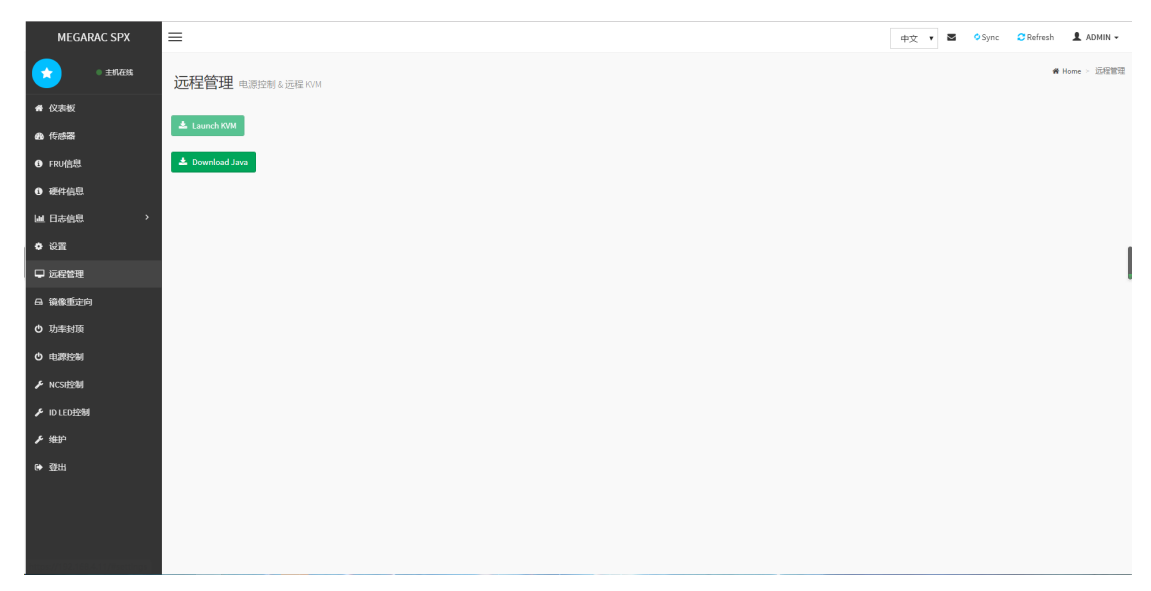

图 2-34 远程管理

| MEGARAC SPX              | =                                 |   |    | 中文                     | <b>英</b> 中文 <b>文</b> 中 | 中文 • Sync             | 中文 • 🗷 O Sync 🛛 Refresh        |
|--------------------------|-----------------------------------|---|----|------------------------|------------------------|-----------------------|--------------------------------|
| <ul> <li>主机在线</li> </ul> | 功率封顶功能                            |   |    |                        |                        |                       | # Hom                          |
| <b>希</b> 仪表板             |                                   | _ |    |                        |                        |                       |                                |
| <b>88</b> 传感器            |                                   |   |    |                        |                        |                       |                                |
| ● FRU信息                  | 功率封頂ID                            |   |    |                        |                        |                       |                                |
| ④ 硬件信息                   | 11-129-4120-322.09                |   |    |                        |                        |                       |                                |
| i ∐ 日志信息 >               | - 9月本3月96日開                       |   |    |                        |                        |                       |                                |
| ◆ 设置                     | 副除 医 获行                           |   |    |                        |                        |                       |                                |
| ₽ 远程管理                   |                                   | 1 |    |                        |                        |                       |                                |
| A 鏡像重定向                  |                                   |   |    |                        |                        |                       |                                |
| ● 功率封顶                   | 目录 功率对原列表 功率对原策略列表 功率对原就态列表<br>ID |   |    |                        |                        |                       |                                |
| 也 电源控制                   | ● 集節为空                            |   |    |                        |                        |                       |                                |
| ▶ NCSH控制                 | W lotal_Power                     |   |    |                        |                        |                       |                                |
| ✗ ID LED控制               | ]                                 |   | •• | Linner Nen Recourselle | 424                    | 424 Watts             | 424 Watts                      |
| ア維护                      | 346.66 -                          |   |    | Upper Protine Contract | Upper Critical         | Upper Political       | Upper Critical 2032 Watts      |
| ● 登出                     | 8                                 |   |    | Upper Non-Critical     | Upper Non-Critical     | Upper Non-Critical    | Upper Non-Critical 2024 Watts  |
|                          | <i>P</i> .                        |   |    | Lower Non-Critical     | Lower Non-Critical     | Lower Non-Critical    | Lower Non-Critical 24 Watts    |
|                          |                                   |   |    | Lower Critical         | Lower Critical         | Lower Critical        | Lower Critical 16 Watts        |
|                          | 8-                                |   |    | LOWER ROTPRECOVERADIE  | Lower Kommecoverable   | Lowel Non-Recoverable | LOWEI NOTI-NECOVERADIE O WALLS |

#### 图 2-35 功耗封顶功能

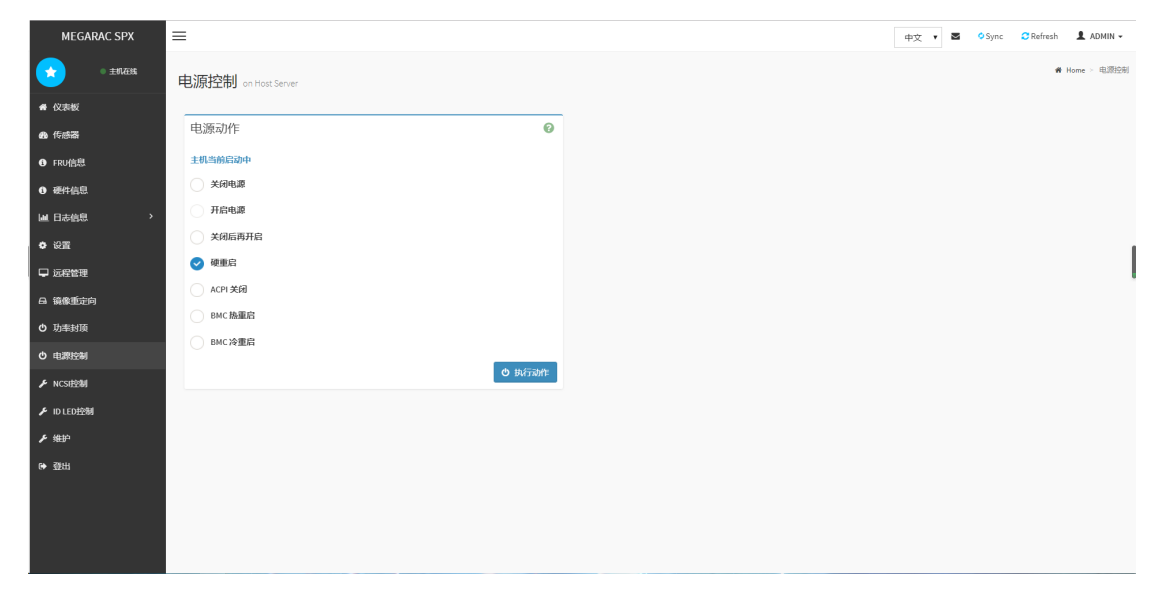

图 2-36 电源控制

服务器维护手册

| MEGARAC SPX                          | =                 | 中文 🔹 O Sync 🖸 Refresh 💄 ADMIN 🗸 |
|--------------------------------------|-------------------|---------------------------------|
|                                      | Notion            | # Home - NCS把空街                 |
| 4 A7#365                             | NCSI控制<br>NCSI控制  |                                 |
| • (Const                             | NCSI动作            |                                 |
| C EDIMENT                            | NCSI当的是Failover   |                                 |
| 0 孫性信用                               | Shared            |                                 |
|                                      | ✓ Failover        |                                 |
| ✿ 设置                                 | Dedicated         |                                 |
| □ 远程管理                               | ▶ 执行动作            |                                 |
|                                      |                   |                                 |
| <ul> <li>① 功率封顶</li> </ul>           |                   |                                 |
| ● 电源控制                               |                   |                                 |
| ⊮ NCSI控制                             |                   |                                 |
| ⊮ ID LED控制                           |                   |                                 |
| ▶ 维护                                 |                   |                                 |
| ▶ 登出                                 |                   |                                 |
|                                      |                   |                                 |
|                                      |                   |                                 |
|                                      |                   |                                 |
|                                      |                   |                                 |
|                                      |                   |                                 |
|                                      | 图 2-37            | NCSI 控制                         |
| MEGARAC SPX                          | =                 | 中文 🔻 Sync 🖉 Refresh L ADMIN -   |
| <ul> <li>±8/2538</li> </ul>          |                   | # Home ≻ IDLED122               |
|                                      | IDLED 招行 IDLED 控制 |                                 |
| ● (X表数                               | DLED动作            |                                 |
|                                      | DED当前是关闭          |                                 |
|                                      | Turn ON           |                                 |
|                                      | Tum OFF           |                                 |
| 0 WE                                 | ⊁ 执行动性:           |                                 |
| □ 沅程管理                               |                   |                                 |
| □□□□□□□□□□□□□□□□□□□□□□□□□□□□□□□□□□□□ |                   |                                 |
| • 功率封顶                               |                   |                                 |
| ① 电源控制                               |                   |                                 |
|                                      |                   |                                 |

#### 图 2-38 服务器 ID 定位功能

# 2.3.3 维护

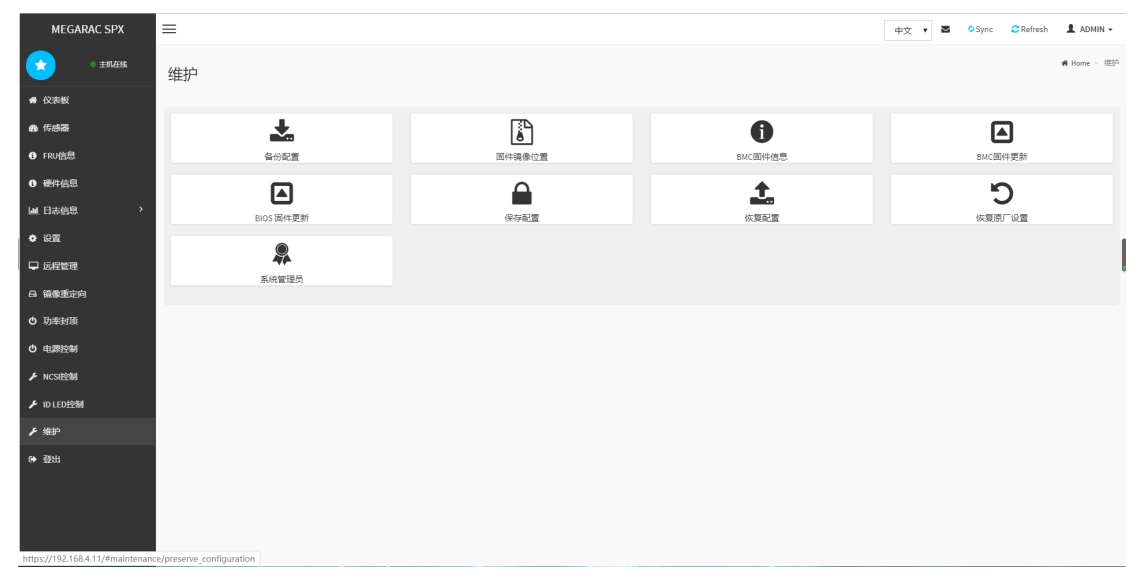

#### 图 2-39 维护

| 选项        | 说明               |
|-----------|------------------|
| 备份配置      | 备份现在 BMC 的相关配置   |
| 固件映像位置    | 固件映像位置           |
| BMC 固件信息  | 当前 BMC 的固件信息     |
| BMC 固件升级  | BMC 固件升级功能       |
| BIOS 固件升级 | BIOS 固件升级功能      |
| 保留配置      | 保留当前 BMC 的相关配置   |
| 恢复配置      | 恢复以前保留的 BMC 相关配置 |
| 恢复出厂设置    | 恢复出厂设置           |

|    | =                  |                                                                               |                                                                                           |
|----|--------------------|-------------------------------------------------------------------------------|-------------------------------------------------------------------------------------------|
| Γ. | 友心和平               |                                                                               |                                                                                           |
|    | 田1刀印6旦             |                                                                               |                                                                                           |
|    |                    |                                                                               | 0                                                                                         |
|    |                    |                                                                               | •                                                                                         |
|    | Check All          |                                                                               |                                                                                           |
|    |                    |                                                                               |                                                                                           |
|    | KVM                |                                                                               |                                                                                           |
|    | Network & Services |                                                                               |                                                                                           |
|    | IPMI               |                                                                               |                                                                                           |
|    | NTP                |                                                                               |                                                                                           |
|    | Authentication     |                                                                               |                                                                                           |
|    |                    |                                                                               | 土 下级配置                                                                                    |
|    |                    |                                                                               |                                                                                           |
|    |                    |                                                                               |                                                                                           |
|    |                    |                                                                               |                                                                                           |
|    |                    |                                                                               |                                                                                           |
|    |                    |                                                                               |                                                                                           |
|    |                    |                                                                               |                                                                                           |
|    |                    |                                                                               |                                                                                           |
|    |                    |                                                                               |                                                                                           |
|    |                    |                                                                               |                                                                                           |
|    |                    | ■ 缶分配置 Check All Check All WM Network & Services IPAE IPAE NTP Authentication | ■<br>谷分配置<br>Chuck All<br>Chuck All<br>NNM<br>Hotework & Services<br>PRM<br>Muthemication |

图 2-40 备份配置

39 / 62

| MEGARAC SPX                                                                                                    | = |                             |             |  | 中文 • | 中文 • ■ | 中文 🔻 Sync | 中文 🔹 O Sync C Refresh |
|----------------------------------------------------------------------------------------------------|---|-----------------------------|-------------|--|------|--------|-----------|-----------------------|
| • ±11在3%                                                                                                    | 固 | 日件镜像位置                      |             |  |      |        |           | ● Home > 短時           |
| 希 仪表板                                                                                                    |   |                             |             |  |      |        |           |                       |
| <b>8</b> 传感器                                                                                                    |   |                             | 0           |  |      |        |           |                       |
| ● FRU信息                                                                                                    |   | 鏡像位址类型<br>💙 Web 上传当进行 flash |             |  |      |        |           |                       |
| ● 硬件信息                                                                                                    |   | TFTP服务器                     |             |  |      |        |           |                       |
| ■ 日志信息 >                                                                                                    |   |                             | <b>日 保存</b> |  |      |        |           |                       |
|                                                                                                    |   |                             |             |  |      |        |           |                       |
|                                                                                                    |   |                             |             |  |      |        |           |                       |
| <ul> <li>         ・</li> <li>         ・</li></ul> |   |                             |             |  |      |        |           |                       |
| ら 电源控制                                                                                                    |   |                             |             |  |      |        |           |                       |
| ▶ NCSI控制                                                                                                    |   |                             |             |  |      |        |           |                       |
| ⊮ ID LED控制                                                                                                    |   |                             |             |  |      |        |           |                       |
| ▶ 维护                                                                                                    |   |                             |             |  |      |        |           |                       |
| ● 型出                                                                                                    |   |                             |             |  |      |        |           |                       |
|                                                                                                    |   |                             |             |  |      |        |           |                       |
|                                                                                                    |   |                             |             |  |      |        |           |                       |
|                                                                                                    |   |                             |             |  |      |        |           |                       |

图 2-41 固件映像位置

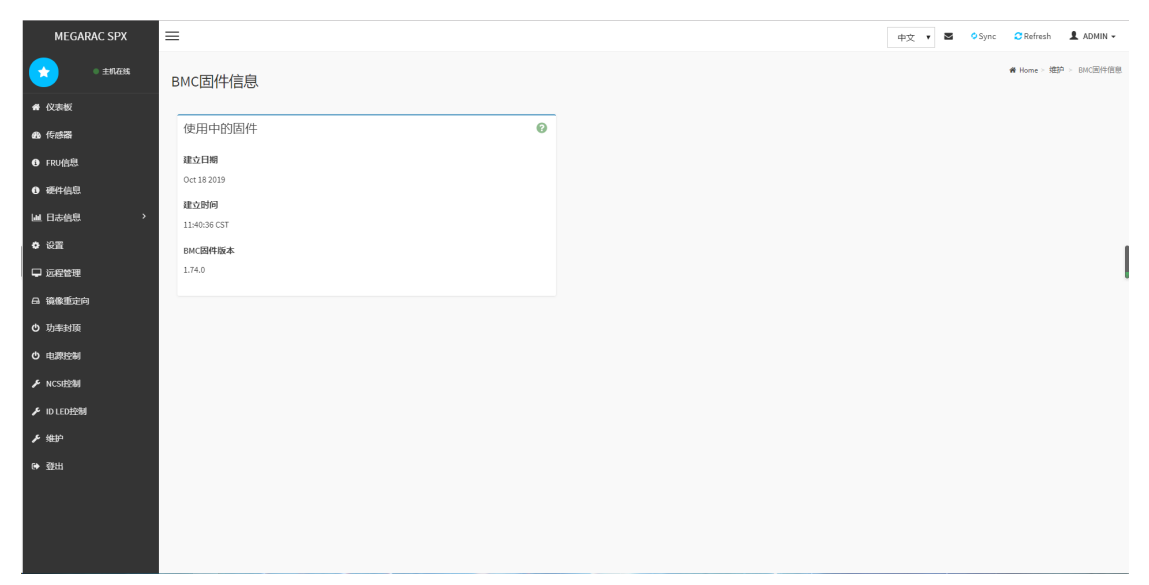

图 2-42 固件信息

| B2823         B2823         B2823         B2823         B2823         B2823         B2823         B2823         B2823         B2823         B2823         B2823         B2823         B2823         B2823         B2823         B2823         B2823         B2823         B2823         B2823         B28233         B2823         B28233         B2823         B2823         < | 編保存配置"未修改保存状态<br>'reserve Status<br>iverwrite<br>reserve |
|----------------------------------------------------------------------------------------------------|----------------------------------------------------------|
| SM0         Preserve Configuration Item           5         SOR           2         FRU           3         SEL           4         IPAII           5         NETWORK           6         NTP           7         SUMP           9         KRM           10         AUTHENTICATION           12         WEB                                                                                                    | Preserve Status<br>Iverwrite<br>reserve                  |
| S.No         Preserve Configuration Item           1         SOR           2         FRU           3         SEL           4         IPRU           5         NETWORK           6         NTP           7         SIMIP           8         SSH           9         KOM           10         AUTHENTICATION           12         VEE                                                                                                    | Preserve Status<br>Werwrite<br>reserve                   |
| 2.No         PPEROVE Configuration term           1         SOR           2         SRU           3         SEL           4         IPMI           5         NETWORK           6         NTP           7         SNUP           8         SSH           19         AUTHENTICATION           12         WEB                                                                                                    | verserve status<br>Verwrite<br>reserve                   |
| FRU         1           3         SEL           4         IPMI           5         NETWORK           6         NTP           7         SNMP           8         SSH           9         AUTHENTICATION           10         AUTHENTICATION           12         WEB                                                                                                    | reserve                                                  |
| 3         SEL           4         IPMI           5         NETWORK           6         NTP           7         SNMP           8         SSH           9         KM           10         AUTHENTICATION           12         WEB                                                                                                    |                                                          |
| 4         IPHI           5         NETWORK           6         NTP           7         SMP           8         SSH           9         XM           10         AUTHENTICATION           12         WEB                                                                                                    | Jverwrite                                                |
| 5         NETWORK           6         NTP           7         SNMP           8         SSH           9         KVM           10         AUTHENTICATION           12         WEB                                                                                                    | Jverwrite                                                |
| 6         NTP           7         SNUP           8         SSH           9         KYM           10         AUTHENTICATION           12         WEB                                                                                                    | Yeserve                                                  |
| 7         SNIP           8         SSH           9         KVM           10         AUTHENTICATION           12         WEB                                                                                                    | Iverwrite                                                |
| 8         55H           9         KVM           10         AUTHENTICATION           12         WEB                                                                                                    | Ivenwrite                                                |
| KVM     VA     AUTHENTICATION     VE5     RESULTING                                                                                                    | Iverwrite                                                |
| 10 AUTHENTICATION 12 WEB 14                                                                                                    | Ivenvrite                                                |
| 12 WE8 · · · · · · · · · · · · · · · · · · ·                                                                                                    | Jverwrite                                                |
| 选择固件输缴                                                                                                    | Ivenvrite                                                |
| PETERMITE TRAINS                                                                                                    |                                                          |
| 选择文件 未选择任何文件                                                                                                    |                                                          |
|                                                                                                    |                                                          |
| 开始因件面新                                                                                                    |                                                          |
| J August Scot                                                                                                    |                                                          |

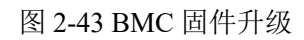

| MEGARAC SPX  | ≡    |                             |                 |
|--------------|------|-----------------------------|-----------------|
| • ±11.Œ\$\$  | HPM固 | 件更新                         |                 |
| <b>希</b> 仪表板 |      |                             |                 |
| <b>曲</b> 传感器 |      |                             | 0               |
| FRU信息        | 当进行恢 | 复配置动作时下列配置的项目将会被保存。         |                 |
| ① 硬件信息       | S.No | Preserve Configuration Item | Preserve Status |
| ■ 日志信息 >     | 1    | SDR                         | Overwrite       |
| • 设置         | 2    | FRU                         | Preserve        |
| 🖵 远程管理       | 3    | SEL                         | Overwrite       |
| 日 鏡像重定向      | 5    | NETWORK                     | Preserve        |
| ⑤ 功率封顶       | 6    | NTP                         | Overwrite       |
| ら 电源控制       | 7    | SNMP                        | Overwrite       |
| ₣ NCSEE2期    | 8    | SSH                         | Overwrite       |
| ₣ ID LED控制   | 9    | KVM                         | Overwrite       |
| ▶ 维护         | 10   | AUTHENTICATION              | Overwrite       |
| € 登出         | 12   | WEB                         | Overwrite       |
|              | 选择固件 | 鏡像                          |                 |
|              | 选择3  | 2件 未选择任何文件                  |                 |
|              |      | 开始固件。                       | 更新              |

图 2-44 BIOS 固件升级

| MEGARAC SPX     | =                  | 中文 🔻 Sync C Refresh L ADMIN - |
|-----------------|--------------------|-------------------------------|
| • 主机石號          | 保存配置               | · M Home > 焼炉 > 優行配置          |
| ▲ 仪表板           |                    |                               |
| <b>曲</b> 传感器    | 0                  |                               |
| ● FRU信息         | 点击这里去园件更新 或者 还原配置  |                               |
| ● 硬件信息          | 选取全部               |                               |
| ■ 日志信息 >        |                    |                               |
| • 设置            |                    |                               |
| ♀ 远程管理          | SEL                |                               |
| 日 镜像重定向         | IPMI               |                               |
| ⑤ 功率封顶          | Vetwork            |                               |
| • 电源控制          | NTP                |                               |
| ▶ NCSI控制        | SNMP               |                               |
| ▶ ID LED控制      | SSH                |                               |
|                 | KVM                |                               |
| (* <u>19</u> 11 | Authentication     |                               |
|                 | Syslog             |                               |
|                 | Web                |                               |
|                 | <b>四</b> <i>保存</i> |                               |

图 2-45 保留配置

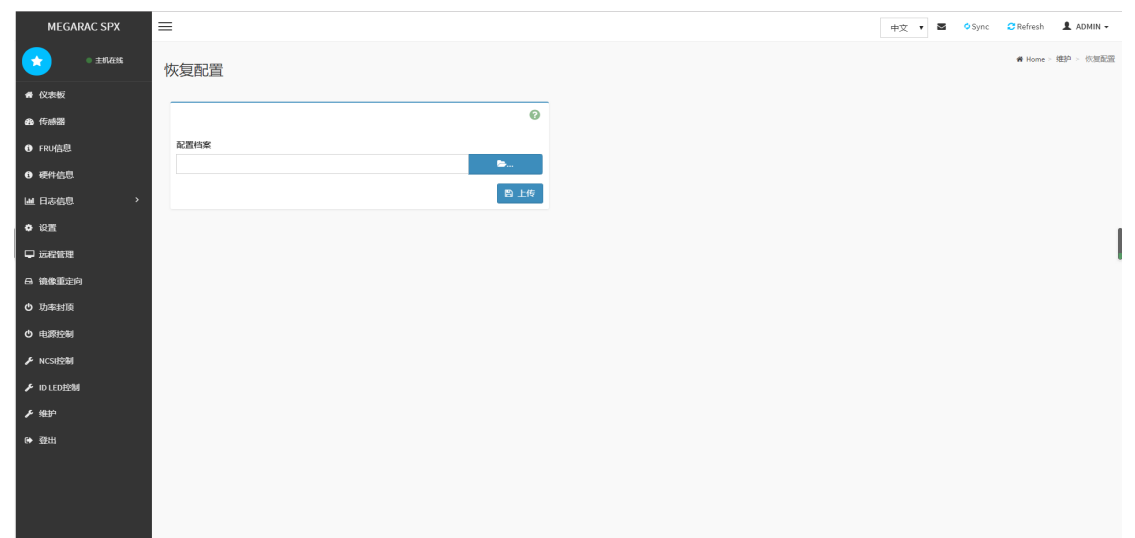

#### 图 2-46 恢复配置

| MEGARA                 | IC SPX | =                                               |        |
|------------------------|--------|-------------------------------------------------|--------|
| <u>_</u>               | 主机在线   | 标告山下沉栗                                          |        |
| ● 仪表板                  |        | ※复五) 设直                                         |        |
| <b>的</b> 传感器           |        |                                                 | 0      |
| ● FRU信息                |        | 下列选取的配置将会保留设定。你可以于 preserve configuration 此页更改。 |        |
| ● 硬件信息                 |        | SDR                                             |        |
| Ш 日志信息                 |        | SEL                                             |        |
| <ul> <li>设置</li> </ul> |        | IPMI                                            |        |
| 🖵 远程管理                 |        | Network                                         |        |
| <b>岛 镜像重定向</b>         |        | NTP                                             |        |
| ⑤ 功率封顶                 |        | SNMP                                            |        |
| 也 电源控制                 |        | SSH                                             |        |
| ✗ NCSI控制               |        | KOM<br>SAGE                                     |        |
| ✗ ID LED控制             |        | Web                                             |        |
| ▶ 维护                   |        |                                                 | 依规则工业资 |
| ● 登出                   |        |                                                 |        |
|                        |        |                                                 |        |
|                        |        |                                                 |        |
|                        |        |                                                 |        |

服务器维护手册

图 2-47 恢复出厂设置

| SPX  | =         |      |  |  |  |  | 中文 | • 2 | 2 | <ul> <li>Sync</li> </ul> | ♦ Sync 🛛 Refresh |
|------|-----------|------|--|--|--|--|----|-----|---|--------------------------|------------------|
| enæn | 亥纮勞理老     |      |  |  |  |  |    |     |   |                          | 🕷 Home >         |
|      | 於圳E1生日    |      |  |  |  |  |    |     |   |                          |                  |
|      |           | 0    |  |  |  |  |    |     |   |                          |                  |
|      | 使用者名称     |      |  |  |  |  |    |     |   |                          |                  |
|      | sysadmin  |      |  |  |  |  |    |     |   |                          |                  |
|      | ✓ 启用使用者存取 |      |  |  |  |  |    |     |   |                          |                  |
|      | 变更密码      |      |  |  |  |  |    |     |   |                          |                  |
|      | 密码        |      |  |  |  |  |    |     |   |                          |                  |
|      |           |      |  |  |  |  |    |     |   |                          |                  |
|      | 确认密码      |      |  |  |  |  |    |     |   |                          |                  |
|      |           | _    |  |  |  |  |    |     |   |                          |                  |
|      |           | B 保存 |  |  |  |  |    |     |   |                          |                  |
|      |           |      |  |  |  |  |    |     |   |                          |                  |
|      |           |      |  |  |  |  |    |     |   |                          |                  |
|      |           |      |  |  |  |  |    |     |   |                          |                  |
|      |           |      |  |  |  |  |    |     |   |                          |                  |
|      |           |      |  |  |  |  |    |     |   |                          |                  |
|      |           |      |  |  |  |  |    |     |   |                          |                  |
|      |           |      |  |  |  |  |    |     |   |                          |                  |

图 2-48 系统管理员

# 2.3.4 登出

| INECARAC SPX       Image: Space in the space in the spac          |                             |                                                                                                    |                                                 |         |                                 |
|----------------------------------------------------------------------------------------------------|-----------------------------|----------------------------------------------------------------------------------------------------|-------------------------------------------------|---------|---------------------------------|
| • 0.000       #####         • 0.000       • 0.000         • 0.000       • 0.000         • 0.000       • 0.000         • 0.000       • 0.000         • 0.000       • 0.000         • 0.000       • 0.000         • 0.000       • 0.000         • 0.000       • 0.000         • 0.000       • 0.000         • 0.000       • 0.000         • 0.000       • 0.000         • 0.000       • 0.000         • 0.000       • 0.000         • 0.000       • 0.000         • 0.000       • 0.000         • 0.000       • 0.000         • 0.000       • 0.000         • 0.000       • 0.000         • 0.000       • 0.000         • 0.000       • 0.000         • 0.000       • 0.000         • 0.000       • 0.000         • 0.000       • 0.000         • 0.000       • 0.000         • 0.000       • 0.000         • 0.000       • 0.000         • 0.000       • 0.000         • 0.000       • 0.000         • 0.000       • 0.000         • 0.000       • 0.000         •                                                                                                    | MEGARAC SPX                 | =                                                                                                    | 192.168.4.11 显示                                 |         | 中文 🔹 🗢 Sync 😋 Refresh 💄 ADMIN 🗸 |
| • CKK         • CKK                                                                                                    | <u>في المعامة</u> • غريمة   | 维护                                                                                                    | 确定要登出当前 Session? 如果确定,满按"确定"来登出,如要取消请按"取<br>贤"。 |         | <b>翰</b> Home > 组的              |
| • 1948         • 1948         • 1948         • 1948         • 1948         • 1948         • 1948         • 1948         • 1948         • 1948         • 1948         • 1948         • 1948         • 1948         • 1948         • 1948         • 1948         • 1948         • 194         • 194         • 194         • 194         • 194         • 194         • 194         • 194         • 194         • 194         • 194         • 194         • 194         • 194         • 194         • 194         • 194         • 194         • 194         • 194         • 194         • 194         • 194         • 194         • 194         • 194         • 194         • 194         • 194         • 194         • 194         • 194         • 194         • 194         • 194         • 194         • 194         • 194         • 194         • 194         • 194         • 194         • 194         • 194         • 194         • 194         • 194         • 194         • 194         • 194         • 194         • 194         • 194         • 194         • 194         • 194         • 194         • 194         • 194         • 194         • 194         • 194         • 194         • 194         • 194         • 194         • 194         • 194         • 194         • 194         • 194         • 194         • 194         • 194         • 194         • 194         • 194         • 194         • 194         • 194         • 194         • 194         • 194         • 194         • 194         • 194         • 194         • 194         • 194         • 194         • 194         • 194         • 194         • 194         • 194         • 194         • 194         • 194         • 194         • 194         • 194         • 194         • 194         • 194         • 194         • 194         • 194         • 194         • 194         • 194         • 194         • 194         • 194         • 194         • 194         • 194         • 194         • 194         • 194         • 194         • 194         • 194         • 194         • 194                   | 希 仪表板                       |                                                                                                    | ADDA                                            |         |                                 |
| • Frondel       General       Burdender       Burdender       Burdender         • #felde                                                                                                    | 88 传感器                      | *                                                                                                    |                                                 | 0       |                                 |
| Image: Series and Series and Series | ● FRU信息                     | 督份配置                                                                                                    | 固件讓像位置                                          | BMC面件信息 | BMC面件更新                         |
| Incode         Incode         Incode<                                                                                                    | ④ 硬件信息                      |                                                                                                    |                                                 | ±       | 5                               |
| <ul> <li>● 位置</li> <li>● 位置</li> <li>● 成型 金印</li> <li>● 成型 金印</li> <li>● 功時状態</li> <li>● 小防分制</li> <li>● 10:002参引</li> <li>● 10:002参引</li> <li>● 10:002参引</li> <li>● 10:002 小川</li> <li>● 10:002 小川</li></ul>                                                                                                    | □ 日志信息 >                    | BIOS 固件更新                                                                                                    | 保存配置                                            | 恢复配置    | 恢复原厂设置                          |
| Lotting         Lotting           A Bassieria                                                                                                    | • 设置                        |                                                                                                    |                                                 |         |                                 |
| A Mattice       D Mattice       D Mattice                                                                                                    | □ 远程管理                      | Série de la companya de la companya de la company |                                                 |         |                                 |
| <ul> <li>○ 決測時限</li> <li>○ 決測時限</li> <li>&gt; NCS1234</li> <li>&gt; NCC0234</li> <li>&gt; 修理&gt;</li> <li>● 強出</li> </ul>                                                                                                    | A 镜像重定向                     | JOOT ME ANDA                                                                                                    |                                                 |         |                                 |
| • 4000004       • Notable       • Introduction       • Main       • Main                                                                                                    | ● 功率封顶                      |                                                                                                    |                                                 |         |                                 |
| <ul> <li>▶ NCS1204</li> <li>▶ ID LE02284</li> <li>▶ 1843<sup>2</sup></li> <li>● 2018</li> </ul>                                                                                                    | 也 电源控制                      |                                                                                                    |                                                 |         |                                 |
| F     ID10028緒       F     経史       G     設出                                                                                                    | F NCSI控制                    |                                                                                                    |                                                 |         |                                 |
| F 経史? 6 初出                                                                                                    | ✗ ID LED控制                  |                                                                                                    |                                                 |         |                                 |
|                                                                                                    | チ 維护                        |                                                                                                    |                                                 |         |                                 |
|                                                                                                    | ● 登出                        |                                                                                                    |                                                 |         |                                 |
| Stree://72.163.4.11.80mmet                                                                                                    | http://102.168.4.11/#Jopout |                                                                                                    |                                                 |         |                                 |

图 2-49 登出

# 第3章 维护准备事项

# 3.1 维护前准备说明

为方便现场维护工作,在维护现场需提供下表的工具及文档。(硬件工具、 U盘、FW文件、需要参考文档(如 CID 等))

| 硬件工具 | T10螺丝刀*1、T30螺丝刀*1、SL6螺丝刀*1、防静电手套*1、防静电手环*1     |
|------|------------------------------------------------|
| U盘   | 2G以上U盘*1                                       |
| FW文件 | BIOS文件、BMC文件                                   |
| 其他   | 笔记本电脑*1、IPMITOOL(Windows1.8.18, Linux高于1.8.15) |

表 1.1 维护前准备工具

### 3.2 硬件更换前期工作

硬件更换前期工作主要分为故障的确认、关键日志的收集等。具体主要的日 志信息收集如下。

#### 3.2.1 硬盘 Smart 信息收集

系统下使用 Smartctl,收集硬盘信息(仅限于直通模式的硬盘),具体命令如下:

smartctl -a /dev/sda(注:只能查询没有做 RAID 的硬盘)

| <pre>[root@TENCENT64 ~]# s smartctl 6.2 2013-07.</pre> | smartctl -a /dev/sda<br>-26 r3841 [x86 64-linux-3.10.107-1-tlinux2-0046] (local build) |
|--------------------------------------------------------|----------------------------------------------------------------------------------------|
| Copyright (C) 2002-13                                  | 3, Bruce Allen, Christian Franke, www.smartmontools.org                                |
| === START OF INFORMA                                   | TION SECTION ===                                                                       |
| Vendor:                                                | AVAGD                                                                                  |
| Product:                                               | MR9361-8i                                                                              |
| Revision:                                              | 4.68                                                                                   |
| User Capacity:                                         | 239,511,535,616 bytes [239 GB]                                                         |
| Logical block size:                                    | 512 bytes                                                                              |
| Logical Unit id:                                       | 0x600605b00d0c6a001e246c1714d6aa31                                                     |
| Serial number:                                         | 0031aad614176c241e006a0c0db00506                                                       |
| Device type:                                           | disk                                                                                   |
| Local Time is:                                         | Sun Jan 24 23:04:36 2016 CST                                                           |
| SMART support is:                                      | Unavailable - device lacks SMART capability.                                           |
|                                                        |                                                                                        |

图 3.1 Smartctl 收集硬盘信息

如果需要查看 RAID 信息需要安装 MegaCli64 工具 工具已提供。

MegaCli64 - AdpAllInfo -a0 (-a0 表示选择是第一块 RAID 卡, -aall 表示选择全部, 下同)

服务器维护手册

| [                                                                                                    |                                                                                                    |
|----------------------------------------------------------------------------------------------------|----------------------------------------------------------------------------------------------------|
| Troot@localnost                                                                                        | ~J# /opt/megaRAID/megaCl1/megaCl164 -adpallinto -ai                                                                                       |
| Adapter #1                                                                                             |                                                                                                    |
|                                                                                                    | Versions                                                                                                    |
| Product Name<br>Serial No<br>FW Package Build                                                          | : AVAGO MegaRAID SAS 9361-81<br>: SK/1283088<br>1: 24.21.0-0025                                                                           |
|                                                                                                    | Mfg. Data                                                                                                    |
| Mfg. Date<br>Rework Date<br>Revision No<br>Battery FRU                                                 | : 03/25/17<br>: 00/00/00<br>: 08A<br>: N/A                                                                                                |
|                                                                                                    | Image Versions in Flash:                                                                                                    |
| BIOS Version<br>Ctrl-R Version<br>Preboot CLI Vers<br>FW Version<br>NVDATA Version<br>Boot Block Versi | : 6.36.00.2_4.19.08.00_0x06180202<br>: 5.19-0602<br>sion: 01.07-05:#%0000<br>: 4.680.00-8292<br>: 3.1705.00-0007<br>ton : 3.07.00.00-0003 |

图 3.2 RAID 卡信息

查看 RAID 配置信息

MegaCli64 -LDInfo -Lall -a0

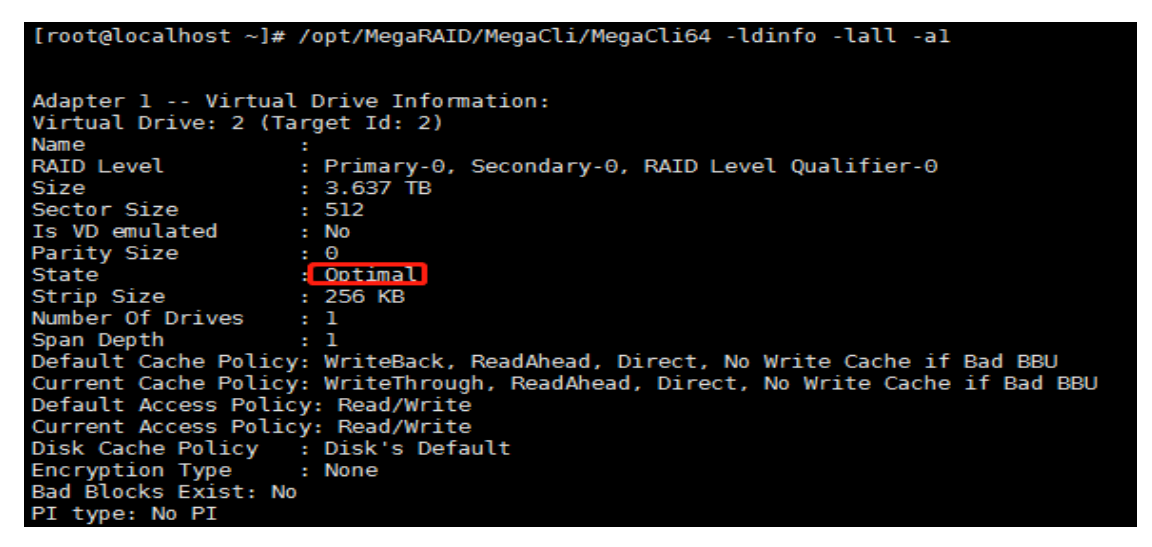

图 3.3 RAID 配置信息

查看硬盘信息

MegaCli64 - PDList - aALL 查看 RAID 卡下挂载的硬盘信息。

[root@localhost ~]# /opt/MegaRAID/MegaCli/MegaCli64 -pdlist -al Adapter #1 Enclosure Device ID: 36 Slot Number: 12 Enclosure position: 1 Device Id: 50 WWN: 5000c5004ed5f8cb WWN: 5000C5004eu3raci Sequence Number: 1 Media Error Count: 0 Other Error Count: 0 Predictive Failure Count: 0 Last Predictive Failure Event Seq Number: 0 PD Type: SATA Raw Size: 3.638 TB [0xldlc0beb0 Sectors] Non Coerced Size: 3.637 TB [0xldlb0beb0 Sectors] Coerced Size: 3.637 TB [0xldlb00000 Sectors] Sector Size: 512 Logical Sector Size: 512 Physical Sector Size: 512 Firmware state: Unconfigured(good) Spun Up Device Firmware Level: Shield Counter: 0 Successful SN06 Successful diagnostics completion on : N/A SAS Address(0): 0x5001c45001f5448c Connected Port Number: 0(path0) Inquiry Data: FDE Capable: Not Capable FDE Enable: Disable Z1Z044DPST4000NM0033-9ZM170 Secured: Unsecured Locked: Unlocked Needs EKM Attention: No Foreign State: None

图 3.13 硬盘信息

磁盘的相关状态

Unconfigured Good: 状态正常,可正常组建 RAID;
Unconfigured Bad: 状态异常,无法正常组建 RAID;
Online: 状态正常,为 RAID 成员盘;
Hot Spare: 状态正常,热备盘;
Failed: 状态异常,无法正常使用。

#### 3.2.2 BMC 信息日志收集

使用带外 ipmitool 收集 BMC 信息日志,具体命令如下

C:\ipmitool>ipmitool.exe -I 1anplus -H 192.168.4.35 -U ADMIN -P 11111111 sel 1ist >bmc.1og C:\ipmitool>\_

通过带外 ipmitool 收集 BMC 信息日志,会产生一个日志信息文件如上图红 框中文件所示,文件位置一般会存储在 ipmitool 目录下。

### 3.2.3 RAID 信息日志收集

# 使用 MegaCli64 工具收集 RAID 信息日志

MegaCli64 -adpalilog -a0

MegaCli64 –fwtermlog –dsply –a0

|                                                                                                    | /opt/MegaRAID/MegaCli/MegaC                                                                                                    | Cli64 -adpalilog -a                      | 0  more |
|----------------------------------------------------------------------------------------------------|----------------------------------------------------------------------------------------------------|------------------------------------------|---------|
| SAS RAID Mana                                                                                                    | gement Tool Command Line Uti                                                                                                    | ilities                                  |         |
| Adapter #0                                                                                                    |                                                                                                    |                                          |         |
| Date/Time:<br>Operating System:<br>Physical Memory:<br>Operating Version:<br>Driver Name:<br>Driver Version:<br>Processor: | Sat Jan 29 12:00:16 AM<br>Linux version 3.10.0-514.el<br>65680872<br>Linux version 3.10.0-514.el<br>megaraid_sas<br>07.702.06.00<br>Intel(R) Xeon(R) CPU E5-269 | 17.x86_64<br>17.x86_64<br>90 v4@ 2.60GHz |         |
| RAID Controlle                                                                                                    | r AVAGO SAS3108 MR Informati                                                                                                    | lon                                      |         |
| RAID Controlle<br>===================================                                                                      | r AVAGO SAS3108 MR Informati<br>AVAGO SAS3108 MR<br>PCIE Li                                                                                                    | ion<br><br>ink Speed                     | : 3     |

### 3.2.4 系统日志收集

收集 Linux 系统下的日志方法:

进入到系统下/var/log 的目录,收集该目录的全部日志文件。

|  | Log | Command | Description |
|--|-----|---------|-------------|
|--|-----|---------|-------------|

| Messages      | cat /var/log/messages         | Linux 系统标准错误日志信息,各子系统产生的信        |
|---------------|-------------------------------|----------------------------------|
|               |                               | 息                                |
| Dmesg         | cat /var/log/dmesg            | Linux 系统开机启动信息日志                 |
| Mcelog        | cat /var/log/mcelog           | 硬件无法修正自身内部错误,从而反馈的日志             |
| Bmc           | ipmitool sel list             | 记录当前系统的 BMC SEL                  |
|               | ipmitool sdr elist            | 记录当前系统的 BMC Sensor 读值            |
| NIC           | etntool –i ethx (x:NIC        | 记录当前系统所有网络设备的信息(FW 版本,           |
|               | number)                       | <b>D</b> river 版本等)              |
| SN_lspci1.txt | lspci -nn                     | 记录当前系统所有 PCIe 设备的 ID 和厂商名称       |
| SN_lspci2.txt | lspci -t                      | 记录当前系统所有 PCIe 设备详细信息             |
| SN_dmi1.txt   | dmidecode                     | 记录当前系统 dmidecode                 |
| SN_dmi2.txt   | dmidecodedump                 | 记录当前系统 dmidecode 未解码的条目内容        |
| SN_dmi3.txt   | dmidecode –dump-bin           | 记录当前系统的 dmidecode 信息到 bin 文件中    |
|               | SN_dmi3.bin                   |                                  |
| SN_cpu.txt    | cat /proc/cpuinfo             | 记录当前系统 CPU 信息                    |
| SN_ipmi1.txt  | ipmitool raw 6 1              | 记录当前系统 BMC get device ID 命令的返回信息 |
| SN_ipmi2.txt  | ipmitool –t 0x2C –b 6 raw 6 1 | 记录当前系统 ME get device ID 命令的返回信息  |
| Smartlog      | smartctl –a /dev/sd[a-p]      | 当前硬盘的 smart 信息                   |

# 第4章 BIOS/FW 版本刷新

### 4.1 BIOS 刷新方法: BMC WEB 界面刷新

首先,进入BMC 主页,依次按照"维护"->"BIOS 固件更新"进入更新界面; 然后点击"选择固件镜像"中的"选择文件"键,上传需要刷新的BIOS 版本对应的 镜像。如图 4.1 和图 4.2 所示。

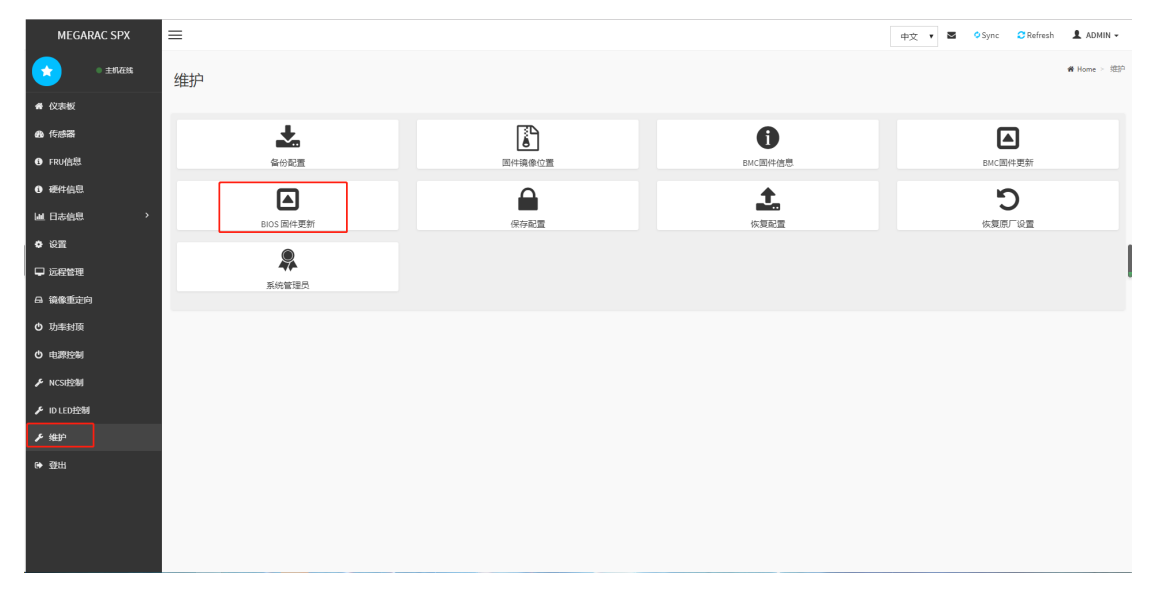

图 4-1 BMC 系统维护界面

| MEGARAC SPX  | =   |       |                             |                 |
|--------------|-----|-------|-----------------------------|-----------------|
| • ±17.6255   | HPN | 小同件   | <b>事</b> 新                  |                 |
| ● 仪表板        | _   |       | ~ 071                       |                 |
| <b>8</b> 传感器 |     |       |                             | 0               |
| FRU信息        | 当   | 进行恢复配 | 置动作时下列配置的项目将会被保存。           |                 |
| ● 硬件信息       |     | S.No  | Preserve Configuration Item | Preserve Status |
| □ 日志信息 >     |     | 1     | SDR                         | Overwrite       |
| ◆ 设置         | -   | 2     | FRU                         | Preserve        |
| □ 远程管理       |     | 3     | SEL                         | Overwrite       |
| 8 镜像重定向      |     | 4     | IPMI                        | Overwrite       |
| • 功率封顶       |     | 5     | NTP                         | Overwrite       |
| む 电源控制       |     | 7     | SNMP                        | Overwrite       |
| ▶ NCSIESN    |     | 8     | SSH                         | Overwrite       |
| ₣ ID LED控制   |     | 9     | KVM                         | Overwrite       |
| ▶ 维护         |     | 10    | AUTHENTICATION              | Overwrite       |
| ● 登出         |     | 12    | WEB                         | Overwrite       |
|              | 选择  | 译固件镜像 |                             |                 |
|              |     | 选择文件  | 未选择任何文件                     |                 |
|              |     |       | 开始固件                        | 更新              |

#### 图 4-2 BIOS 固件更新界面

然后,文件上传结束之后会显示"现有固件版本信息"以及"上传固件版本信息",确认无误后点击"开始更新"键。如图所示。更新完成之后,需要关机重启并查看固件版本是否成功刷新。

| 设置        | 3 SE               | i.                                                                            | Overwrite                                       |           |
|-----------|--------------------|-------------------------------------------------------------------------------|-------------------------------------------------|-----------|
| 理         | 4 IP               | MI                                                                            | Overwrite                                       |           |
| 1.<br>Teo | 5 NF               | FTWORK                                                                        | Preserve                                        |           |
| 率封顶       | 6 N7               | TD                                                                            | Orecurite                                       |           |
| 电源控制      | 6 N                | 1P                                                                            | ovenwrite                                       |           |
|           | 7 50               | AWh.                                                                          | Ovenwrite                                       |           |
| SIFE      | 8 SS               | 6H                                                                            | Overwrite                                       |           |
| DLED控制    | 9 K)               | ли                                                                            | Overwrite                                       |           |
| ₽₽        | 10 AL              | JTHENTICATION                                                                 | Overwrite                                       |           |
| 登出        | 12 W               | EB                                                                            | Overwrite                                       |           |
| ١         | 洗择固件输像             |                                                                               |                                                 |           |
|           | 选择文件 BIC           | DS209.hpm                                                                     |                                                 |           |
|           |                    |                                                                               |                                                 |           |
| l         |                    | 准备 flas                                                                       | ih                                              |           |
|           | 版本比对 Fla           | ish 🔽 更新所有                                                                    |                                                 |           |
|           | List of Con        | nponents                                                                      |                                                 |           |
|           | # 元件名科             | 你 上传版本                                                                        | 更新 进行                                           | <b></b>   |
|           | 1 BIOS             | 2.0.1                                                                         | ~                                               |           |
|           | Proceed Cance      | d                                                                             | _                                               |           |
|           | WARNING:Please     | note that after entering the update                                           | a mode, the widgets, other web p                | ages and  |
|           | cancelled in the r | work. All the open widgets will be a<br>middle of the wizard, the device will | itomatically closed. If the upgrad<br>be reset. | lation is |
|           |                    |                                                                               |                                                 |           |
|           |                    |                                                                               |                                                 |           |
|           |                    |                                                                               |                                                 |           |

图 4-3 BIOS 固件更新

操作系统下刷新方法

Linux 64 位

带内刷新,(将 xxx.bin 文件和升级工具 Afulnx64 拷贝到 flashtool 路径下) 在 flash tool 路径下执行以下命令:

./afulnx\_64 xxx.bin /P /B /N /X /RLC:E 进行 BIOS 升级

带外刷新(Windows 系统)

解压 Yafuflash.rar, 并将 Yafuflash 文件夹中的 Yafuflash.exe 和 LIBIPMI.dll 文件,拷贝到 BIOS Update 目录中。然后在个人 PC 上,按 win+R, 并输入 CMD, 打开字符窗口, cd 进入到 BIOS Update 文件夹所在的位置, 然 后运行

Yafuflash -nw -ip 192.168.1.1 -u admin -p admin XX.bin -d 2 -idi -isi -pc, 如下图所示

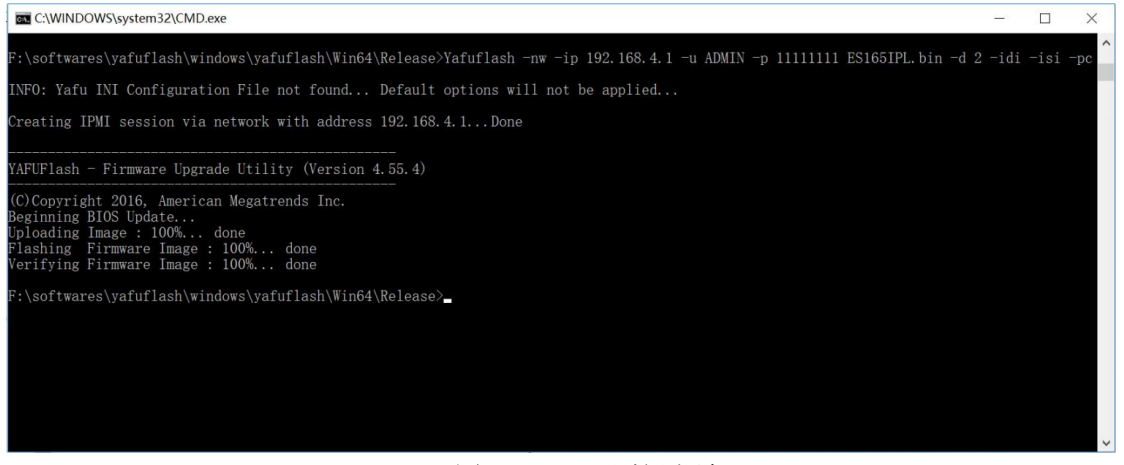

图 4-4 BIOS 刷新方法

重启系统后, BIOS 更新完成。

待刷新成功,掉电重启系统后,BIOS 更新完成。

#### 4.2 BMC 刷新方法: BMC WEB 界面刷新

首先,进入BMC 主页,依次按照"维护"->"BMC 固件更新"进入更新界面; 然后点击"选择固件镜像"上传需要刷新的BMC 版本对应的镜像。如图 4.5 和图 4.6 所示。

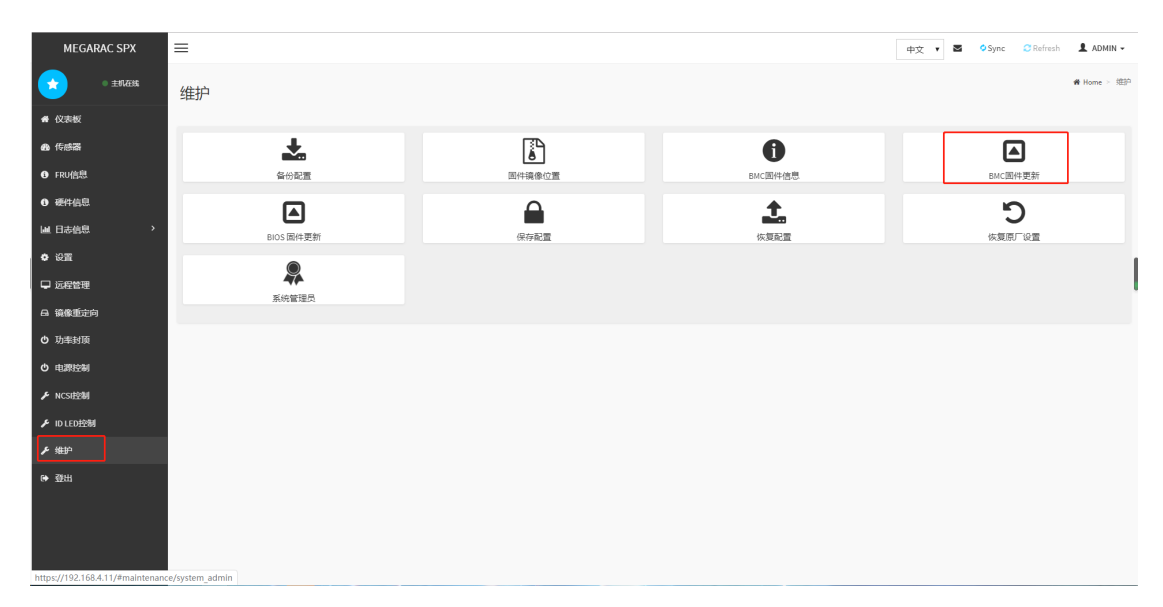

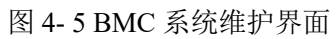

| 程管理                                     | 如果你选择              | 。<br>问复配言操作则所有配置项目综会被保存     | 、 按一下 "运销保存配置"来修改保存状态 |
|-----------------------------------------|--------------------|-----------------------------|-----------------------|
| 淀向                                      | 设置。<br>Edit Preser | ve Configuration            |                       |
| 对顶                                      |                    | <u>e companiator</u>        |                       |
| Boal                                    | S.No               | Preserve Configuration Item | Preserve Status       |
|                                         | 1                  | SDR                         | Overwrite             |
| 284                                     | 2                  | FRU                         | Preserve              |
| 控制                                      | 3                  | SEL                         | Overwrite             |
|                                         | 4                  | IPMI                        | Overwrite             |
| i i                                     | 5                  | NETWORK                     | Preserve              |
|                                         | 6                  | NTP                         | Overwrite             |
|                                         | 7                  | SNMP                        | Overwrite             |
|                                         | 8                  | SSH                         | Overwrite             |
|                                         | 9                  | KVM                         | Overwrite             |
|                                         | 10                 | AUTHENTICATION              | Overwrite             |
|                                         | 12                 | WEB                         | Overwrite             |
| r i i i i i i i i i i i i i i i i i i i |                    | -                           |                       |
|                                         | 选择固件锁              |                             |                       |
|                                         | 1四件又1              | 4 未选择性问义件                   |                       |
|                                         |                    |                             |                       |
|                                         |                    | 开始固件更                       | âл                    |
|                                         |                    |                             |                       |
|                                         |                    |                             |                       |

图 4-6 BMC 固件更新界面

| 6          | NTD              |                  |   |
|------------|------------------|------------------|---|
|            |                  | overwrite        |   |
| 7          | SNMP             | Overwrite        |   |
| 8          | SSH              | Overwrite        |   |
| 9          | KVM              | Overwrite        |   |
| 10         | AUTHENTICATION   | Overwrite        |   |
| 12         | WEB              | Overwrite        |   |
|            |                  |                  |   |
| 选择固件镜线     | 1                |                  |   |
| 选择文件       | S212K174.ima     |                  |   |
| 只有所选的区     | 【段会被更新:          |                  |   |
| 区段名称       | Existing version | Uploaded version | ~ |
| boot       | 1.74.000000      | 1.74.000000      | ~ |
| conf       | 1.74.000000      | 1.74.000000      | ~ |
| conf       | 1.74.000000      | 0.0.             | ~ |
| root       | 1.74.000000      | 1.74.000000      | ~ |
| osimage    | 1.74.000000      | 1.74.000000      | ~ |
| www        | 1.74.000000      | 1.74.000000      | ~ |
| ast2500e 🗆 | 1.74.000000      | 1.74.000000      | ~ |
|            |                  |                  |   |
|            |                  |                  |   |
|            | Flash            | 所选的区段            |   |
|            | U                | ploading 100%    |   |
|            |                  |                  |   |
|            |                  |                  |   |

#### 图 4-7 BMC 固件更新界面

然后,文件上传结束之后会显示"Existing Version"以及"Upload Version",确 认无误后点击"Flash select sections"键。如图 4.所示。更新完成之后,需要关机重 启并查看固件版本是否成功刷新。

Linux 64 位 (RHEL7 及以上)下带内刷新方法:

把相关固件版本和工具 BMC Update 目录拷贝到系统下,执行如下命令进行 刷写(注意固件版本要与工具在同一路径下),

socflash.sh if=xxx.ima skip=0x150000 offset=0x150000 count=0x1eb0000 cs=0 flashtype=2 option=g

Windows 系统下带外刷新方法:

在个人 PC 上,按 win+R,并输入 CMD,打开字符窗口,cd 进入到固件及 工具所在的文件夹所在的位置,然后运行 (对应的 IP,用户名,文件名)

# Yafuflash -nw -ip xxx.xxx.xx -u ADMIN -p 11111111 XX.ima -preserve-config -d 1 -idi -isi -pc, 下图为示例

| F:\softwares\yafuflash\windows\Win64\Release>Yafuflash -nw -ip 192.168.4.1 -u ADMIN -p 11111111 S165K155.ima -preserve-config -d 1 -idi -isi -pc<br>INFO: Yafu INI Configuration File not found Default options will not be applied                                                                                                    |                                                                                                    |                                                                                                    |  |
|----------------------------------------------------------------------------------------------------|----------------------------------------------------------------------------------------------------|----------------------------------------------------------------------------------------------------|--|
| Creating IPMI session via netwo                                                                                                    | ork with address                                                                                                    | 192. 168. 4. 1 Done                                                                                              |  |
| YAFUFlash — Firmware Upgrade Ut                                                                                                    | tility (Version 4                                                                                                    | . 55. 4)                                                                                                    |  |
| (C)Copyright 2016, American Meg                                                                                                    | gatrends Inc.                                                                                                    |                                                                                                    |  |
| Fi                                                                                                    | irmware Details                                                                                                    |                                                                                                    |  |
|                                                                                                    | RomImage                                                                                                    | ExistingImage                                                                                                    |  |
| ModuleName         Description           1. boot         BootLoader           2. conf         ConfigParams           3. bkupconf         ConfigParams           4. root         Root           5. osimage         Linux 0S           6. www         Web Pages           7. ast2500e         Existing Image and Current Imag           Continuing with Full Firmware         Contacting Streams | Version<br>1.55.000000<br>1.55.000000<br>1.55.000000<br>1.55.000000<br>1.55.000000<br>1.55.000000<br>1.55.000000<br>geare Same<br>Update | Version<br>1.55.000000<br>1.55.000000<br>1.55.000000<br>1.55.000000<br>1.55.000000<br>1.55.000000<br>1.55.000000 |  |
| <pre>####################################</pre>                                                                                                    | ************************************                                                                                                    | **************************************                                                                           |  |
| F:\softwares\yafuflash\windows\                                                                                                    | \Win64\Release>                                                                                                    |                                                                                                    |  |

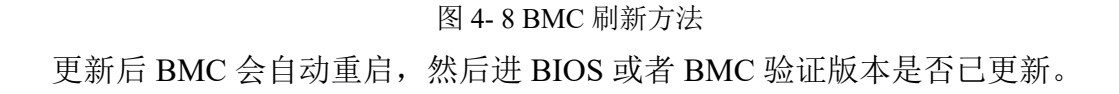

# 第5章 BIOS POST Codes

**Note:** The following section lists the AMI Aptio 5.x status codes, which are adapted from the AMI Aptio 5.x Revision 2.01, dated August 1st, 2014. American Megatrends, Inc. is the legal and sole owner of the publication and is solely responsible for the contents. This document is used under permission for use granted by AMI. For information on AMI's product updates, please refer to <u>http://www.ami.com/products/</u>.

| Checkpoint Kanges |                                                    |  |
|-------------------|----------------------------------------------------|--|
| Status Code Range | Description                                        |  |
| 0x01 - 0x0B       | SEC execution                                      |  |
| 0x0C - 0x0F       | SEC errors                                         |  |
| 0x10 - 0x2F       | PEI execution up to and including memory detection |  |
| 0x30 - 0x4F       | PEI execution after memory detection               |  |

#### **Checkpoint Ranges**

| 0x50 - 0x5F   | PEI errors              |
|---------------|-------------------------|
| 0x60 - 0x8F   | DXE execution up to BDS |
| 0x90 – 0xCF   | BDS execution           |
| 0 xD0 - 0 xDF | DXE errors              |
| 0xE0 - 0xE8   | S3 Resume (PEI)         |
| 0xE9 - 0xEF   | S3 Resume errors (PEI)  |
| 0xF0 – 0xF8   | Recovery (PEI)          |
| 0xF9 - 0xFF   | Recovery errors (PEI)   |

#### PEI Phase

| Status Code    | Description                                                           |  |  |
|----------------|-----------------------------------------------------------------------|--|--|
| Progress Codes |                                                                       |  |  |
| 0x10           | PEI Core is started                                                   |  |  |
| 0x11           | Pre-memory CPU initialization is started                              |  |  |
| 0x12           | Pre-memory CPU initialization (CPU module specific)                   |  |  |
| 0x13           | Pre-memory CPU initialization (CPU module specific)                   |  |  |
| 0x14           | Pre-memory CPU initialization (CPU module specific)                   |  |  |
| 0x15           | Pre-memory North Bridge initialization is started                     |  |  |
| 0x16           | Pre-Memory North Bridge initialization (North Bridge module specific) |  |  |
| 0x17           | Pre-Memory North Bridge initialization (North Bridge module specific) |  |  |
| 0x18           | Pre-Memory North Bridge initialization (North Bridge module specific) |  |  |
| 0x19           | Pre-memory South Bridge initialization is started                     |  |  |
| 0x1A           | Pre-memory South Bridge initialization (South Bridge module specific) |  |  |
| 0x1B           | Pre-memory South Bridge initialization (South Bridge module specific) |  |  |
| 0x1C           | Pre-memory South Bridge initialization (South Bridge module specific) |  |  |
| 0x1D - 0x2A    | Not Used                                                              |  |  |
| 0x2B           | Memory initialization. Serial Presence Detect (SPD) data reading      |  |  |
| 0x2C           | Memory initialization. Memory presence detection                      |  |  |
| 0x2D           | Memory initialization. Programming memory timing information          |  |  |
| 0x2E           | Memory initialization. Configuring memory                             |  |  |
| 0x2F           | Memory initialization (other).                                        |  |  |
| 0x30           | Reserved for ASL (see ASL Status Codes section below)                 |  |  |
| 0x31           | Memory Installed                                                      |  |  |
| 0x32           | CPU post-memory initialization is started                             |  |  |
| 0x33           | CPU post-memory initialization. Cache initialization                  |  |  |
| 024            | CPU post-memory initialization. Application Processor(s) (AP)         |  |  |
| 0x34           | initialization                                                        |  |  |
| 0x35           | CPU post-memory initialization. Boot Strap Processor (BSP) selection  |  |  |
| 026            | CPU post-memory initialization. System Management Mode (SMM)          |  |  |
| υχου           | initialization                                                        |  |  |
| 0x37           | Post-Memory North Bridge initialization is started                    |  |  |

| 0x38                     | Post-Memory North Bridge initialization (North Bridge module specific)  |  |  |
|--------------------------|-------------------------------------------------------------------------|--|--|
| 0x39                     | Post-Memory North Bridge initialization (North Bridge module specific)  |  |  |
| 0x3A                     | Post-Memory North Bridge initialization (North Bridge module specific)  |  |  |
| 0x3B                     | Post-Memory South Bridge initialization is started                      |  |  |
| 0x3C                     | Post-Memory South Bridge initialization (South Bridge module specific)  |  |  |
| 0x3D                     | Post-Memory South Bridge initialization (South Bridge module specific)  |  |  |
| 0x3E                     | Post-Memory South Bridge initialization (South Bridge module specific)  |  |  |
| 0x3F-0x4E                | Not Used                                                                |  |  |
| 0x4F                     | DXE IPL is started                                                      |  |  |
| PEI Error Codes          |                                                                         |  |  |
| 050                      | Memory initialization error. Invalid memory type or incompatible memory |  |  |
| 0,50                     | speed                                                                   |  |  |
| 0x51                     | Memory initialization error. SPD reading has failed                     |  |  |
| 0.52                     | Memory initialization error. Invalid memory size or memory modules do   |  |  |
| 0,12                     | not match.                                                              |  |  |
| 0x53                     | Memory initialization error. No usable memory detected                  |  |  |
| 0x54                     | Unspecified memory initialization error.                                |  |  |
| 0x55                     | Memory not installed                                                    |  |  |
| 0x56                     | Invalid CPU type or Speed                                               |  |  |
| 0x57                     | CPU mismatch                                                            |  |  |
| 0x58                     | CPU self test failed or possible CPU cache error                        |  |  |
| 0x59                     | CPU micro-code is not found or micro-code update is failed              |  |  |
| 0x5A                     | Internal CPU error                                                      |  |  |
| 0x5B                     | reset PPI is not available                                              |  |  |
| 0x5C                     | PEI phase BMC self-test failure                                         |  |  |
| 0x5C-0x5F                | Reserved for future AMI error codes                                     |  |  |
| S3 Resume                |                                                                         |  |  |
| Progress Codes           |                                                                         |  |  |
| 0xE0                     | S3 Resume is stared (S3 Resume PPI is called by the DXE IPL)            |  |  |
| 0xE1                     | S3 Boot Script execution                                                |  |  |
| 0xE2                     | Video repost                                                            |  |  |
| 0xE3                     | OS S3 wake vector call                                                  |  |  |
| 0xE4-0xE7                | Reserved for future AMI progress codes                                  |  |  |
| S3 Resume Error          |                                                                         |  |  |
| Codes                    |                                                                         |  |  |
| 0xE8                     | S3 Resume Failed                                                        |  |  |
| 0xE9                     | S3 Resume PPI not Found                                                 |  |  |
| OxEA                     | S3 Resume Boot Script Error                                             |  |  |
| 0xEB                     | S3 OS Wake Error                                                        |  |  |
| 0xEC-0xEF                | Reserved for future AMI error codes                                     |  |  |
| <b>Recovery Progress</b> |                                                                         |  |  |

| Codes          |                                                          |
|----------------|----------------------------------------------------------|
| 0xF0           | Recovery condition triggered by firmware (Auto recovery) |
| 0xF1           | Recovery condition triggered by user (Forced recovery)   |
| 0xF2           | Recovery process started                                 |
| 0xF3           | Recovery firmware image is found                         |
| 0xF4           | Recovery firmware image is loaded                        |
| 0xF5-0xF7      | Reserved for future AMI progress codes                   |
| Recovery Error |                                                          |
| Codes          |                                                          |
| 0xF8           | Recovery PPI is not available                            |
| 0xF9           | Recovery capsule is not found                            |
| 0xFA           | Invalid recovery capsule                                 |
| 0xFB – 0xFF    | Reserved for future AMI error codes                      |

### PEI Beep Codes

| # of Beeps | Description                                                             |
|------------|-------------------------------------------------------------------------|
| 1          | Memory not Installed                                                    |
| 1          | Memory was installed twice (InstallPeiMemory routine in PEI Core called |
|            | twice)                                                                  |
| 2          | Recovery started                                                        |
| 3          | DXEIPL was not found                                                    |
| 3          | DXE Core Firmware Volume was not found                                  |
| 4          | Recovery failed                                                         |
| 4          | S3 Resume failed                                                        |
| 7          | Reset PPI is not available                                              |

#### DXE Phase

| Status Code | Description                                                    |
|-------------|----------------------------------------------------------------|
| 0x60        | DXE Core is started                                            |
| 0x61        | NVRAM initialization                                           |
| 0x62        | Installation of the South Bridge Runtime Services              |
| 0x63        | CPU DXE initialization is started                              |
| 0x64        | CPU DXE initialization (CPU module specific)                   |
| 0x65        | CPU DXE initialization (CPU module specific)                   |
| 0x66        | CPU DXE initialization (CPU module specific)                   |
| 0x67        | CPU DXE initialization (CPU module specific)                   |
| 0x68        | PCI host bridge initialization                                 |
| 0x69        | North Bridge DXE initialization is started                     |
| 0x6A        | North Bridge DXE SMM initialization is started                 |
| 0x6B        | North Bridge DXE initialization (North Bridge module specific) |
| 0x6C        | North Bridge DXE initialization (North Bridge module specific) |

服务器维护手册

| 0x6D        | North Bridge DXE initialization (North Bridge module specific) |
|-------------|----------------------------------------------------------------|
| 0x6E        | North Bridge DXE initialization (North Bridge module specific) |
| 0x6F        | North Bridge DXE initialization (North Bridge module specific) |
| 0x70        | South Bridge DXE initialization is started                     |
| 0x71        | South Bridge DXE SMM initialization is started                 |
| 0x72        | South Bridge devices initialization                            |
| 0x73        | South Bridge DXE Initialization (South Bridge module specific) |
| 0x74        | South Bridge DXE Initialization (South Bridge module specific) |
| 0x75        | South Bridge DXE Initialization (South Bridge module specific) |
| 0x76        | South Bridge DXE Initialization (South Bridge module specific) |
| 0x77        | South Bridge DXE Initialization (South Bridge module specific) |
| 0x78        | ACPI module initialization                                     |
| 0x79        | CSM initialization                                             |
| 0x7A - 0x7F | Reserved for future AMI DXE codes                              |
| 0x80 – 0x8F | Not Used                                                       |
| 0x90        | Boot Device Selection (BDS) phase is started                   |
| 0x91        | Driver connecting is started                                   |
| 0x92        | PCI Bus initialization is started                              |
| 0x93        | PCI Bus Hot Plug Controller Initialization                     |
| 0x94        | PCI Bus Enumeration                                            |
| 0x95        | PCI Bus Request Resources                                      |
| 0x96        | PCI Bus Assign Resources                                       |
| 0x97        | Console Output devices connect                                 |
| 0x98        | Console input devices connect                                  |
| 0x99        | Super IO Initialization                                        |
| 0x9A        | USB initialization is started                                  |
| 0x9B        | USB Reset                                                      |
| 0x9C        | USB Detect                                                     |
| 0x9D        | USB Enable                                                     |
| 0x9E - 0x9F | Reserved for future AMI codes                                  |
| 0xA0        | IDE initialization is started                                  |
| 0xA1        | IDE Reset                                                      |
| 0xA2        | IDE Detect                                                     |
| 0xA3        | IDE Enable                                                     |
| 0xA4        | SCSI initialization is started                                 |
| 0xA5        | SCSI Reset                                                     |
| 0xA6        | SCSI Detect                                                    |
| 0xA7        | SCSI Enable                                                    |
| 0xA8        | Setup Verifying Password                                       |
| 0xA9        | Start of Setup                                                 |
| OxAA        | Reserved for ASL (see ASL Status Codes section below)          |

| OxAB            | Setup Input Wait                                      |
|-----------------|-------------------------------------------------------|
| OxAC            | Reserved for ASL (see ASL Status Codes section below) |
| OxAD            | Ready To Boot event                                   |
| OxAE            | Legacy Boot event                                     |
| 0xAF            | Exit Boot Services event                              |
| 0xB0            | Runtime Set Virtual Address MAP Begin                 |
| 0xB1            | Runtime Set Virtual Address MAP End                   |
| 0xB2            | Legacy Option ROM Initialization                      |
| 0xB3            | System Reset                                          |
| 0xB4            | USB hot plug                                          |
| 0xB5            | PCI bus hot plug                                      |
| 0xB6            | Clean-up of NVRAM                                     |
| 0xB7            | Configuration Reset (reset of NVRAM settings)         |
| 0xB8 – 0xBF     | Reserved for future AMI codes                         |
| 0xC0 - 0xCF     | Not Used                                              |
| DXE Error Codes |                                                       |
| 0xD0            | CPU initialization error                              |
| 0xD1            | North Bridge initialization error                     |
| 0xD2            | South Bridge initialization error                     |
| 0xD3            | Some of the Architectural Protocols are not available |
| 0xD4            | PCI resource allocation error. Out of Resources       |
| 0xD5            | No Space for Legacy Option ROM                        |
| 0xD6            | No Console Output Devices are found                   |
| 0xD7            | No Console Input Devices are found                    |
| 0xD8            | Invalid password                                      |
| 0xD9            | Error loading Boot Option (LoadImage returned error)  |
| OxDA            | Boot Option is failed (StartImage returned error)     |
| 0xDB            | Flash update is failed                                |
| 0xDC            | Reset protocol is not available                       |
| OxDD            | DXE phase BMC self-test failure                       |